# *CW-75*

## Guía del usuario

- Se recomienda imprimir sobre un disco\* antes de grabar cualquier cosa sobre el mismo. Imprimiendo un disco que ya tiene datos grabados sobre el mismo ocasiona que los datos se alteren.
- Tenga en cuenta que CASIO COMPUTER CO., LTD. no se hará responsable ante ninguna pérdida o alteración de datos sobre los discos, que se ocasionen durante el uso de esta impresora.
- \* CD-R, CD-RW, DVD-R, etc.

Asegúrese de leer las precauciones de seguridad contenidas en este manual antes de intentar usar la impresora por primera vez, y tenga siempre este manual a mano para usar como referencia futura.

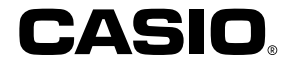

CASIO ELECTRONICS CO., LTD. Unit 6, 1000 North Circular Road London NW2 7JD, U.K.

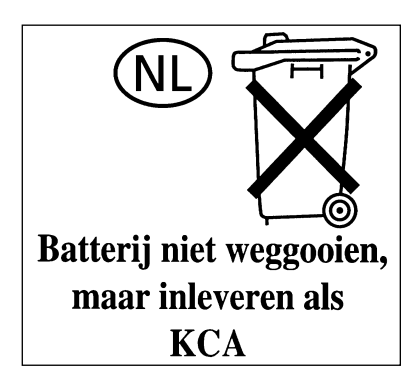

## ¡Lea primero esto!

- CASIO COMPUTER CO., LTD. no será responsable ante ninguna pérdida o reclamos hechos por Ud., terceras personas o entidades que puedan ocasionarse a través del uso de esta impresora.
- Se prohíbe la reproducción de este manual en cualquier forma, ya sea parcialmente o en su totalidad, sin el permiso expreso de CASIO COMPUTER CO., LTD.
- Los contenidos del manual están sujetos a cambios sin previo aviso.
- Este manual cubre solamente la impresora de títulos de discos CW-75. Para los detalles acerca del uso del software de disposición de etiqueta que viene con esta impresora, vea la guía del usuario en el CD-ROM de la aplicación DISC TITLE PRINTER.
- Windows es una marca comercial registrada de Microsoft Corporation en los Estados Unidos y en otros países.
- Los demás nombres de empresas y marcas comerciales pertenecen a sus respectivos propietarios.
- © Copyright 2003 CASIO COMPUTER CO., LTD. Todos los derechos reservados
- Lea atentamente este manual antes de utilizar el producto por primera vez.

## Precauciones de seguridad

Enhorabuena por adquirir este producto de calidad de CASIO. Antes de utilizarlo, lea atentamente las siguientes precauciones de seguridad y tenga el manual siempre a mano para futuras consultas.

#### Peligro

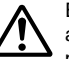

Este símbolo indica una información que en caso de ignorarse o aplicarse incorrectamente, crea el peligro de muerte o lesiones personales serias.

#### Advertencia

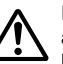

Este símbolo indica una información que en caso de ingnorarse o aplicarse incorrectamente, existe el riesgo de muerte o graves lesiones personales.

#### Precaución

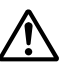

Este símbolo indica una información que en caso de ingnorarse o aplicarse incorrectamente, existe el riesgo de graves lesiones personales o daños al material.

## Ejemplos de marcaciones gráficas

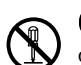

O indica algo que no se debe hacer. Este símbolo indica que no debe desmontar la unidad.

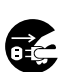

indica algo que se debe hacer. Este símbolo indica que debe desconectar la unidad de la toma eléctrica.

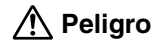

#### **Pilas alcalinas**

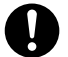

Si el fluido que fuga de las pilas alcalinas llega ponerse en contacto con sus ojos, lleve a cabo los pasos siguientes.

- 1. ¡No frote sus ojos! Enjuáguelos con agua limpia.
- 2. Comuníquese de inmediato con un médico.

Dejando el fluido de una pila alcalina en sus ojos puede ocasionar la pérdida de la vista.

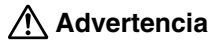

## Humo, olores extraños, recalentamiento y otras anomalías

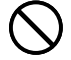

Si continúa utilizando el producto después de detectar humo, olores extraños o recalentamiento, podría provocar fuego o recibir una descarga eléctrica. En caso de detectar estos síntomas, siga estos pasos inmediatamente.

- 1. Desactive la alimentación.
- 2. Desenchufe el cable de alimentación de la toma eléctrica.
- 3. Póngase en contacto con su minorista original.

## Cable de alimentación, adaptador de CA o cable USB

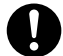

Una mala utilización del cable de alimentación, el adaptador de CA o el cable USB, puede provocar un incendio o una descarga eléctrica. Observe las precauciones siguientes.

- Utilice únicamente los elementos especificados para el producto.
- Utilice únicamente una toma eléctrica que corresponda a las especificaciones de la etiqueta situada en la parte posterior del producto.
- No conecte nunca el cable de alimentación a una toma eléctrica compartida con otros dispositivos ni a un alargador.

## <u> Advertencia</u>

## Cable de alimentación, adaptador de CA o cable USB

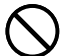

Una mala utilización del cable de alimentación, el adaptador de CA o el cable USB, puede dañarlos o provocar un incendio o una descarga eléctrica. Observe las precauciones siguientes.

- No coloque objetos pesados sobre estos artículos ni los exponga a fuentes de calor directas.
- No altere ni doble estos artículos.
- No retuerza ni tire de estos artículos.
- Si el cable de alimentación, el adaptador de CA o el cable USB están dañados, póngase en contacto con su minorista original.

### Cable de alimentación, adaptador de CA o cable USB

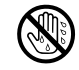

No toque nunca el cable de alimentación, el adaptador de CA o el cable USB ni los conectores con las manos mojadas. Podría recibir una descarga eléctrica.

## Pilas

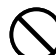

Un mal uso de las pilas puede ocasionar que tengan fugas, resultando en daños a los objetos cercanos o aun que exploten, creando así el riesgo de incendios y lesiones personales. Asegúrese siempre de observar las precauciones siguientes.

- No trate de desarmar las pilas ni permita que se pongan en cortocircuito.
- No exponga las pilas al calor ni las descarte incinerándolas.
- No mezcle pilas usadas con pilas nuevas.
- No mezcle pilas de tipos diferentes.
- No cargue las pilas.
- Asegúrese que los extremos positivo (+) y negativo (-) de las pilas se orienten correctamente.

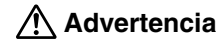

#### Caídas y tratamiento brusco

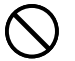

El uso continuado del producto después que ha sido dañado debido a caída u otro tratamiento tosco, crea el riesgo de un incendio y descarga eléctrica. Si el producto sufre algún tipo de daño, siga estos pasos inmediatamente.

- 1. Desactive la alimentación.
- 2. Desenchufe el cable de alimentación de la toma eléctrica.
- 3. Póngase en contacto con su minorista original.

#### No desmonte ni altere el producto.

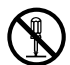

Nunca intente desmontar el producto no modificarlo de ninguna manera. Si lo hace, puede recibir una descarga eléctrica, quemaduras u otras lesiones.

Para cualquier tipo de reparación interna, mantenimiento o reparación, consulte a su minorista original.

#### Agua y objetos extraños

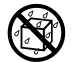

Si introduce en el producto agua, líquidos u objetos extraños (especialmente metales), puede provocar un incendio o recibir una descarga eléctrica. Si alguno de estos elementos llegara a introducirse en el producto, siga estos pasos inmediatamente.

- 1. Desactive la alimentación.
- 2. Desenchufe el cable de alimentación de la toma eléctrica.
- 3. Póngase en contacto con su minorista original.

## No lo arroje al fuego.

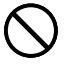

Nunca deseche el producto mediante incineración. Si lo hace, puede provocar un incendio o sufrir daños personales debido a una explosión.

## Precaución con las bolsas de plástico

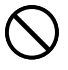

No coloque nunca las bolsas de plástico de envoltorio del producto en la cabeza ya que pueden provocar asfixia. Tenga especial cuidado en entornos donde se encuentran niños pequeños.

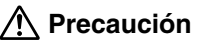

### Cable de alimentación, adaptador de CA o cable USB

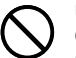

Una mala utilización del cable de alimentación, el adaptador de CA o el cable USB, puede dañarlos o provocar un incendio o una descarga eléctrica. Observe las precauciones siguientes.

- No ponga nunca estos elementos cerca de una estufa u otra fuente de calor intenso.
- Al desconectar los cables de alimentación y USB, tire siempre de los enchufes. Nunca tire directamente de los cables.
- Enchufe el cable de alimentación en la toma de forma que ajuste perfectamente.
- Enchufe el cable USB en el ordenador y la impresora de forma que ajuste perfectamente.
  - Si va a dejar el producto desatendido durante largos períodos (por ejemplo, si se va de viaje), desenchufe el cable de alimentación y el cable USB.
  - Al menos una vez al año, limpie el polvo acumulado en el área de los extremos del enchufe del cable de alimentación.

### Pilas

Un mal uso de las pilas puede ocasionar que tengan fugas, resultando en daños a los objetos cercanos o aun que exploten, creando así el riesgo de incendios y lesiones personales. Asegúrese siempre de seguir las precauciones siguientes.

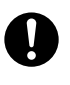

- Utilice solamente las pilas especificadas para usarse con este producto.
- Retire las pilas desde el producto si tiene pensado no usarlo durante un largo período de tiempo.

### Precauciones de conexión

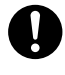

Conecte únicamente los elementos especificados para el producto. La conexión de otro elemento no especificado podría provocar un incendio o una descarga eléctrica.

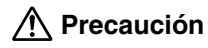

## Guarde copias de seguridad de todos los datos importantes

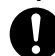

Asegúrese de guardar copias separadas de datos importantes en un cuaderno o algún otro lugar. Falla de funcionamiento del producto, reparaciones y pilas agotadas puede ocasionar que los datos almacenados en la memoria se pierdan.

### No coloque objetos pesados sobre el aparato.

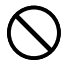

No ponga nunca objetos pesados encima del producto. Si lo hace, el aparato podría desequilibrarse y caer, con el riesgo de lesiones personales.

### Emplazamiento

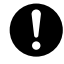

Evite los emplazamientos que se enumeran a continuación. En este tipo de emplazamientos hay riesgo de incendio o de descargas eléctricas.

- Áreas con alto grado de humedad o acumulación de polvo.
- Áreas de preparación de alimentos u otros lugares en los que puede acumularse la grasa.
- Cerca de estufas, moquetas térmicas, luz directa del sol, vehículos cerrados estacionados al sol u otros lugares sometidos a fuerte calor.

### Evite superficies inestables.

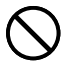

No coloque nunca el producto en una mesa, escritorio, etc. inestable. El producto podría caer y provocar lesiones personales.

## Colocando y reemplazando las pilas

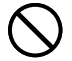

Los resortes dentro del compartimiento de pilas tienen bordes afilados. Tenga cuidado de no tocar los resortes con sus dedos cuando coloca o reemplaza las pilas. Haciéndolo crea el riesgo de lesiones personales.

## 🕂 Precaución

### Pantalla de visualización

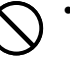

- No aplique demasiada presión a la pantalla LCD ni la exponga a un golpe fuerte. Haciéndolo puede rajar el vidrio del panel LCD, creando el riesgo de lesiones personales.
- Si el panel LCD llega a rajarse o romperse, no toque el líquido dentro del panel. El líquido del panel LCD puede ocasionar irritación de la piel.

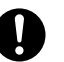

- En caso de que el líquido del panel LCD se ponga en contacto con su boca, lave de inmediato su boca con agua y comuníquese de inmediato con un médico.
- En caso de que el líquido del panel LCD se ponga en contacto con sus ojos o piel, enjuague de inmediato con agua potable durante por lo menos 15 minutos y comuníquese de inmediato con un médico.

### Precaución ante altas temperaturas

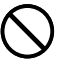

Nunca toque el cabezal de impresión ni otros objetos metálicos próximos. Estos elementos alcanzan temperaturas muy altas y pueden provocar quemaduras.

## Precauciones de utilización

Siga estas precauciones de utilización para garantizar un uso sin problemas de la impresora durante varios años.

• Evite las áreas sometidas a la luz directa del sol, alto grado de humedad o temperaturas extremas.

Temperatura de funcionamiento: 10°C a 35°C

- Evite que entren en el mecanismo de la impresora clips, agujas u otro tipo de objetos similares.
- Nunca coloque objetos encima de la impresora.
- No intente desmontar la impresora. Podría dañar su mecanismo.
- No deje caer el producto, no lo incline y no lo someta a impactos bruscos.
- No toque nunca el cabezal de impresión.
- No fuerce la bandeja para extraer los discos. La bandeja de discos no se abre a menos que la impresora se encuentre activada.

## Indice

| Precauciones de seguridad<br>Precauciones de utilización<br>Desembalando                                                                                                    | 1<br>5<br>7                                              |
|----------------------------------------------------------------------------------------------------|----------------------------------------------------------|
| Parte 1 - Conociendo la impresora                                                                                                    | 8                                                        |
| Acerca del CD-ROM y CD-R incluidos<br>Precauciones con la manipulación<br>Precauciones con el almacenamiento                                                                                                    | <b>8</b><br>8                                            |
| Acerca de este manual<br>Operaciones de tecla                                                                                                    | <b> 8</b><br>8                                           |
| Cómo usar este manual<br>Características de la impresora CW-75                                                                                                    | 9<br>10                                                  |
| Guía general                                                                                                    | 14                                                       |
|                                                                                                    |                                                          |
| Parte 2 - Preparando para las operaciones                                                                                                    | 15                                                       |
| Parte 2 - Preparando para las operaciones<br>Requisitos de alimentación<br>Usando las pilas<br>Usando el adaptador de CA                                                                                                    | <b> 15</b><br>15<br>15                                   |
| Parte 2 - Preparando para las operaciones         Requisitos de alimentación         Usando las pilas         Usando el adaptador de CA         Activando y desactivando la alimentación         Llamada de datos al activar la alimentación                                                                                                    | <b>15</b><br>15<br>17<br>17<br>19                        |
| <ul> <li>Parte 2 - Preparando para las operaciones</li> <li>Requisitos de alimentación</li> <li>Usando las pilas</li> <li>Usando el adaptador de CA</li> <li>Activando y desactivando la alimentación</li> <li>Llamada de datos al activar la alimentación</li> <li>Ilnicializando la memoria de la impresora</li> <li>Para inicializar la memoria de la impresora</li> <li>Error de datos</li> </ul>                                                                                                    | 15<br>15<br>17<br>19<br>19<br>20<br>20<br>20             |
| <ul> <li>Parte 2 - Preparando para las operaciones</li> <li>Requisitos de alimentación</li> <li>Usando las pilas</li> <li>Usando el adaptador de CA</li> <li>Activando y desactivando la alimentación</li> <li>Llamada de datos al activar la alimentación</li> <li>Ilnicializando la memoria de la impresora</li> <li>Para inicializar la memoria de la impresora</li> <li>Error de datos</li> <li>Casetes de cinta de tinta</li> <li>Para colocar un casete de cinta de tinta en la impresora</li> <li>Para reemplazar el casete de cinta de tinta</li> </ul> | 15<br>15<br>15<br>17<br>19<br>20<br>20<br>21<br>21<br>21 |

| Ajustando el contraste de la visualización       25         Para cambiar el contraste de la visualización       25         Activando y desactivando el sonido       25         Para activar y desactivar el sonido       25 |
|----------------------------------------------------------------------------------------------------|
| Parte 3 - Bosquejo general para hacer una etiqueta 26                                                                                                    |
| Fundamentos para crear una etiqueta                                                                                                    |
| Parte 4 - Haciendo una etiqueta avanzada                                                                                                    |
| Bosquejo general para hacer una etiqueta       30         Flujo general para hacer una etiqueta       30         Creando una etiqueta nueva       31         Para crear una etiqueta nueva       31                         |
| Parte 5 - Ingresando datos en la etiqueta                                                                                                    |
| Visualización de símbolos e indicadores                                                                                                    |
| Ingreso alfanumérico básico                                                                                                    |
| Para usar el menú SYMBOL 36                                                                                                    |
| Ingresando ilustraciones                                                                                                    |
| Caracteres del usuario                                                                                                    |
| Insertando un logotipo en una etiqueta39Logotipos incorporados39Muestras generadas39Para insertar un logotipo en una etiqueta40Ingresando un texto en un formato AUTO40                                                     |

| Usando la memoria de frases 41                      |
|-----------------------------------------------------|
| Para llamar una frase                               |
| Para almacenar un texto indresado en la             |
| memoria de frases                                   |
| Para editar un registro de la memoria de frases     |
| Para borrar un registro de la memoria de frases42   |
| Parte 6 - Controlando la apariencia de su texto 43  |
| Seleccionando una fuente de caracteres              |
| Acerca SMALL FONT                                   |
| caracteres fijada por omisión                       |
| Para cambiar la fuente de caracteres del            |
| texto que recién ha ingresado44                     |
| Seleccionando un texto en negrita o normal 45       |
| Para poner un texto en negrita45                    |
| Especificando el espaciado entre caracteres         |
| Para activar y desactivar el espaciado proporcional |
| Especificando la alineación del texto               |
| Comprobando la apariencia de su etiqueta            |
| Para ver una vista previa de la etiqueta impresa    |
| Parte 7 - Edición de texto                          |
| Moviende el europrison //                           |
| Para mover el cursor                                |
| Borrando un carácter individual48                   |
| Para borrar un carácter usando la tecla BS          |
| Para borrar un carácter usando la tecla DEL         |
| Borrando todo el texto                              |
| Para borrar todo el texto                           |
| Para cambiar entre la superposición de              |
| escritura y la inserción                            |

### Parte 8 - Almacenando las etiquetas en la memoria ...... 50

| Para almacenar una etiqueta       50         Para llamar una etiqueta       50         Para borrar una etiqueta       50         Para borrar una etiqueta       50         Para borrar una etiqueta       50         Parte 9 - Imprimiendo una etiqueta       51         Preparando para la impresión       51         Para imprimir una etiqueta con texto en solamente una área<br>(etiqueta 1 o etiqueta 2)       51         Para imprimir una etiqueta con un texto en ambas áreas<br>(etiqueta 1 y etiqueta 2)       52         Ajustando la densidad de impresión       55         Para ajustar la densidad de impresión       55         Para seleccionar el ajuste de<br>apertura automática de bandeja       55         Para realizar una impresión de demostración       56         Para realizar una impresión de demostración       56         Para conectar la impresora a su ordenador       57         Para limpiar la cabeza de impresión       59         Para limpiar la cabeza de impresión       59         Guía para la solución de problemas       60         Mensajes de error       62         Ilustraciones       63        | Almacenando, llamando y borrando etiquetas                 |
|----------------------------------------------------------------------------------------------------|------------------------------------------------------------|
| Para hannal una etiqueta       50         Para borrar una etiqueta       50         Parte 9 - Imprimiendo una etiqueta       51         Preparando para la impresión       51         Para imprimir una etiqueta con texto en solamente una área<br>(etiqueta 1 o etiqueta 2)       51         Para imprimir una etiqueta con un texto en ambas áreas<br>(etiqueta 1 y etiqueta 2)       52         Ajustando la densidad de impresión       55         Para ajustar la densidad de impresión       55         Cambiando el ajuste de<br>apertura automática de bandeja       55         Para realizar una impresión de demostración       56         Para conectar la impresora a su ordenador       57         Para conectar la impresora a su ordenador       59         Para limpiar la cabeza de impresión       59         Guía para la solución de problemas       60         Mensajes de error       62         Ilustraciones       63                                                                                                    | Para almacenar una etiqueta                                |
| Parte 9 - Imprimiendo una etiqueta       51         Preparando para la impresión       51         Para imprimir una etiqueta con texto en solamente una área<br>(etiqueta 1 o etiqueta 2)       51         Para imprimir una etiqueta con un texto en ambas áreas<br>(etiqueta 1 y etiqueta 2)       52         Ajustando la densidad de impresión       55         Para ajustar la densidad de impresión       55         Cambiando el ajuste de<br>apertura automática de bandeja       55         Para seleccionar el ajuste de<br>apertura automática de bandeja       55         Realizando una impresión de demostración       56         Para realizar una impresión de demostración       56         Parte 10 - Conectando a un ordenador       57         Para conectar la impresora a su ordenador       57         Para limpiar la cabeza de impresión       59         Mantenimiento por el usuario       59         Para limpiar la cabeza de impresión       59         Guía para la solución de problemas       60         Mensajes de error       62         Ilustraciones       63                                                  | Para borrar una etiqueta                                   |
| Parte 9 - Imprimiendo una etiqueta       51         Preparando para la impresión       51         Para imprimir una etiqueta con texto en solamente una área<br>(etiqueta 1 o etiqueta 2)       51         Para imprimir una etiqueta con un texto en ambas áreas<br>(etiqueta 1 y etiqueta 2)       52         Ajustando la densidad de impresión       55         Para ajustar la densidad de impresión       55         Cambiando el ajuste de<br>apertura automática de bandeja       55         Para seleccionar el ajuste de<br>apertura automática de bandeja       55         Para realizar una impresión de demostración       56         Para realizar una impresión de demostración       56         Para conectar la impresora a su ordenador       57         Para limpiar la cabeza de impresión       59         Mantenimiento por el usuario       59         Guía para la solución de problemas       60         Mensajes de error       62         Ilustraciones       63                                                                                                    |                                                            |
| Preparando para la impresión       51         Para imprimir una etiqueta con texto en solamente una área       (etiqueta 1 o etiqueta 2)         1       Para imprimir una etiqueta con un texto en ambas áreas       (etiqueta 1 y etiqueta 2)         2       Ajustando la densidad de impresión       55         Para ajustar la densidad de impresión       55         Para ajustar la densidad de impresión       55         Cambiando el ajuste de       apertura automática de bandeja         apertura automática de bandeja       55         Para seleccionar el ajuste de       apertura automática de bandeja         apertura automática de bandeja       56         Para realizar du a impresión de demostración       56         Para realizar una impresión de demostración       56         Parte 10 - Conectando a un ordenador       57         Para conectar la impresora a su ordenador       57         Para limpiar la cabeza de impresión       59         Para limpiar la cabeza de impresión       59         Guía para la solución de problemas       60         Mensajes de error       62         Ilustraciones       63 | Parte 9 - Imprimiendo una etiqueta51                       |
| Para imprimir una etiqueta con texto en solamente una área       51         Para imprimir una etiqueta con un texto en ambas áreas       51         Para imprimir una etiqueta con un texto en ambas áreas       52         Ajustando la densidad de impresión       55         Para ajustar la densidad de impresión       55         Cambiando el ajuste de       55         apertura automática de bandeja       55         Para seleccionar el ajuste de       55         apertura automática de bandeja       55         Realizando una impresión de demostración       56         Para realizar una impresión de demostración       56         Parte 10 - Conectando a un ordenador       57         Para conectar la impresora a su ordenador       57         Para limpiar la cabeza de impresión       59         Mantenimiento por el usuario       59         Guía para la solución de problemas       60         Mensajes de error       62         Ilustraciones       63                                                                                                    | Preparando para la impresión51                             |
| (etiqueta 1 o etiqueta 2)       51         Para imprimir una etiqueta con un texto en ambas áreas<br>(etiqueta 1 y etiqueta 2)       52         Ajustando la densidad de impresión       55         Para ajustar la densidad de impresión       55         Cambiando el ajuste de<br>apertura automática de bandeja       55         Para seleccionar el ajuste de<br>apertura automática de bandeja       55         Realizando una impresión de demostración       56         Para realizar una impresión de demostración       56         Parte 10 - Conectando a un ordenador       57         Para conectar la impresora a su ordenador       57         Para limpiar la cabeza de impresión       59         Guía para la solución de problemas       60         Mensajes de error       62         Ilustraciones       63                                                                                                    | Para imprimir una etiqueta con texto en solamente una área |
| Para imprimir una etiqueta con un texto en ambas áreas<br>(etiqueta 1 y etiqueta 2)       52         Ajustando la densidad de impresión       55         Para ajustar la densidad de impresión       55         Cambiando el ajuste de<br>apertura automática de bandeja       55         Para seleccionar el ajuste de<br>apertura automática de bandeja       55         Realizando una impresión de demostración       56         Para realizar una impresión de demostración       56         Parte 10 - Conectando a un ordenador       57         Para conectar la impresora a su ordenador       57         Para limpiar la cabeza de impresión       59         Guía para la solución de problemas       60         Mensajes de error       62         Ilustraciones       63                                                                                                    | (etiqueta 1 o etiqueta 2)51                                |
| (etiqueta 1 y etiqueta 2)       52         Ajustando la densidad de impresión       55         Para ajustar la densidad de impresión       55         Cambiando el ajuste de       55         apertura automática de bandeja       55         Para seleccionar el ajuste de       55         apertura automática de bandeja       55         Realizando una impresión de demostración       56         Para realizar una impresión de demostración       56         Parte 10 - Conectando a un ordenador       57         Para conectar la impresora a su ordenador       57         Para limpiar la cabeza de impresión       59         Guía para la solución de problemas       60         Mensajes de error       62         Ilustraciones       63                                                                                                    | Para imprimir una etiqueta con un texto en ambas áreas     |
| Ajustando la densidad de impresión       55         Para ajustar la densidad de impresión       55         Cambiando el ajuste de       55         apertura automática de bandeja       55         Para seleccionar el ajuste de       55         apertura automática de bandeja       55         Para seleccionar el ajuste de       55         apertura automática de bandeja       55         Realizando una impresión de demostración       56         Para realizar una impresión de demostración       56         Parte 10 - Conectando a un ordenador       57         Para conectar la impresora a su ordenador       57         Para conectar la impresora a su ordenador       57         Referencia       59         Mantenimiento por el usuario       59         Guía para la solución de problemas       60         Mensajes de error       62         Ilustraciones       63                                                                                                    | (etiqueta 1 y etiqueta 2)                                  |
| Cambiando el ajusta la defisidad de impresión       55         Cambiando el ajuste de       55         apertura automática de bandeja       55         Para seleccionar el ajuste de       55         apertura automática de bandeja       55         Realizando una impresión de demostración       56         Para realizar una impresión de demostración       56         Parte 10 - Conectando a un ordenador       57         Para conectar la impresora a su ordenador       57         Referencia       59         Mantenimiento por el usuario       59         Para limpiar la cabeza de impresión       59         Guía para la solución de problemas       60         Mensajes de error       62         Ilustraciones       63                                                                                                    | Ajustando la densidad de impresión                         |
| cambiando el ajuste de       apertura automática de bandeja       55         Para seleccionar el ajuste de apertura automática de bandeja       55         Realizando una impresión de demostración       56         Para realizar una impresión de demostración       56         Parte 10 - Conectando a un ordenador       57         Para conectar la impresora a su ordenador       57         Referencia       59         Mantenimiento por el usuario       59         Para limpiar la cabeza de impresión       59         Guía para la solución de problemas       60         Mensajes de error       62         Ilustraciones       63                                                                                                    | Para ajustar la densidad de impresión                      |
| apertura automatica de bandeja       55         Para seleccionar el ajuste de       55         apertura automática de bandeja       55         Realizando una impresión de demostración       56         Para realizar una impresión de demostración       56         Parte 10 - Conectando a un ordenador       57         Para conectar la impresora a su ordenador       57         Referencia       59         Mantenimiento por el usuario       59         Para limpiar la cabeza de impresión       59         Guía para la solución de problemas       60         Mensajes de error       62         Ilustraciones       63                                                                                                    |                                                            |
| Para seleccionar el ajuste de<br>apertura automática de bandeja       55         Realizando una impresión de demostración       56         Para realizar una impresión de demostración       56         Parte 10 - Conectando a un ordenador       57         Para conectar la impresora a su ordenador       57         Referencia       59         Mantenimiento por el usuario       59         Para limpiar la cabeza de impresión       59         Guía para la solución de problemas       60         Mensajes de error       62         Ilustraciones       63                                                                                                    | apertura automatica de bandeja                             |
| Realizando una impresión de demostración       56         Para realizar una impresión de demostración       56         Parte 10 - Conectando a un ordenador       57         Para conectar la impresora a su ordenador       57         Referencia       59         Mantenimiento por el usuario       59         Para limpiar la cabeza de impresión       59         Guía para la solución de problemas       60         Mensajes de error       62         Ilustraciones       63                                                                                                    | Para seleccionar el ajuste de                              |
| Para realization una impression de demostración       56         Para realizar una impressión de demostración       56         Parte 10 - Conectando a un ordenador       57         Para conectar la impresora a su ordenador       57         Referencia       59         Mantenimiento por el usuario       59         Para limpiar la cabeza de impresión       59         Guía para la solución de problemas       60         Mensajes de error       62         Ilustraciones       63                                                                                                    | Poplizando una impresión de demostración                   |
| Parte 10 - Conectando a un ordenador       57         Para conectar la impresora a su ordenador       57         Referencia       59         Mantenimiento por el usuario       59         Para limpiar la cabeza de impresión       59         Guía para la solución de problemas       60         Mensajes de error       62         Ilustraciones       63                                                                                                    | Para realizar una impresión de demostración 56             |
| Parte 10 - Conectando a un ordenador       57         Para conectar la impresora a su ordenador       57         Referencia       59         Mantenimiento por el usuario       59         Para limpiar la cabeza de impresión       59         Guía para la solución de problemas       60         Mensajes de error       62         Ilustraciones       63                                                                                                    |                                                            |
| Para conectar la impresora a su ordenador    57      Referencia    59      Mantenimiento por el usuario    59      Para limpiar la cabeza de impresión    59      Guía para la solución de problemas    60      Mensajes de error    62      Ilustraciones    63                                                                                                    | Parte 10 - Conectando a un ordenador57                     |
| Referencia       59         Mantenimiento por el usuario       59         Para limpiar la cabeza de impresión       59         Guía para la solución de problemas       60         Mensajes de error       62         Ilustraciones       63                                                                                                    | Para conectar la impresora a su ordenador57                |
| Referencia       59         Mantenimiento por el usuario       59         Para limpiar la cabeza de impresión       59         Guía para la solución de problemas       60         Mensajes de error       62         Ilustraciones       63                                                                                                    |                                                            |
| Mantenimiento por el usuario       59         Para limpiar la cabeza de impresión       59         Guía para la solución de problemas       60         Mensajes de error       62         Ilustraciones       63                                                                                                    | Referencia                                                 |
| Para limpiar la cabeza de impresión                                                                                                    | Mantenimiento por el usuario59                             |
| Guía para la solución de problemas                                                                                                    | Para limpiar la cabeza de impresión59                      |
| Mensajes de error                                                                                                    | Guía para la solución de problemas60                       |
| Ilustraciones                                                                                                    | Mensaies de error                                          |
| ······································                                                                                                    | Ilustraciones                                              |
| Simbolos Dingbats y Caracteres especiales 63                                                                                                    | Simbolos Dingbats y Caracteres especiales 63               |
| Formatos de etiqueta                                                                                                    | Formatos de etiqueta                                       |
| Fenerificaciones 66                                                                                                    | Fenerificaciones 66                                        |

## Desembalando

Asegúrese de que todos los elementos mostrados a continuación se encuentran presentes al desembalar la impresora. Si algún elemento está faltando, comuníquese con su vendedor original.

#### CW-75 DISC TITLE PRINTER

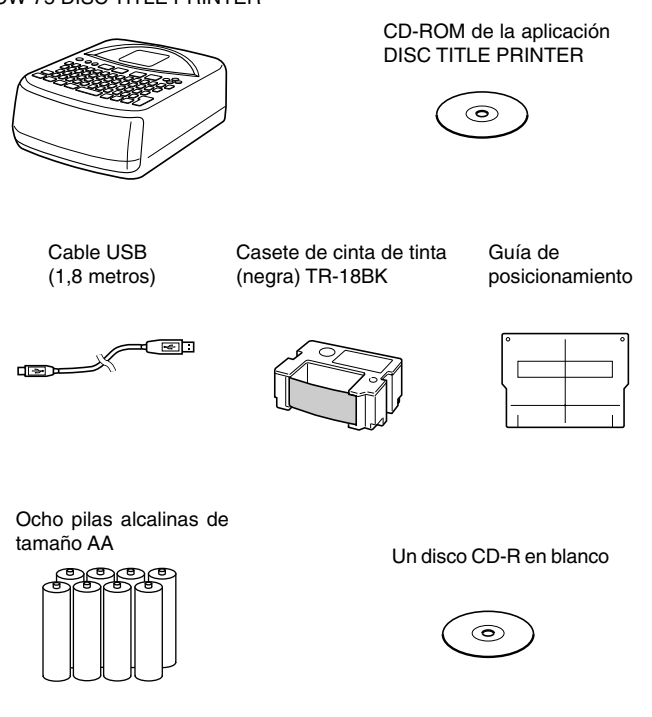

## Parte 1 - Conociendo la impresora

Esta parte del manual le proporciona una información general importante acerca de su impresora.

## Acerca del CD-ROM y CD-R incluidos

Siempre que manipule o almacene el CD-ROM y CD-R incluido tenga en cuenta las precauciones siguientes.

## Precauciones con la manipulación

- Cuando manipule el disco, evite dejar manchas, suciedad, rayaduras, etc. en cualquiera de sus superficies.
- En caso de que el disco se ensucie, utilice un paño de limpieza de lentes o algún otro paño suave para limpiar ligeramente desde el centro del disco hacia sus bordes. No utilice un limpiador de grabación fonográfica ni cualquier otro agente de limpieza.
- No escriba sobre las superficies del disco con un lápiz o bolígrafo, ni fije una etiqueta a las superficies del disco.
- El uso de un disco que se encuentre rajado o deformado, o un disco que tenga un adhesivo sobre el mismo es peligroso. No utilice tal tipo de disco.

## Precauciones con el almacenamiento

- Evite almacenar los discos en áreas sujetas a alta temperatura, alta humedad o la luz directa del sol.
- Cuando no esté usando un disco, guárdelo en su estuche original o en un estuche de CD disponible comercialmente.
- Evite almacenar un disco de manera que su etiqueta se ponga en contacto directo con la superficie de una bolsa, estuche de vinilo, etc.

#### ¡Advertencia!

No reproduzca un disco CD-ROM ni cualquier otro dispositivo que no se encuentre designado específicamente para reproducir discos CD-ROM. Una salida de audio en un ajuste de alto volumen crea el riesgo de daños a la audición y daños a los altavoces de audio.

## Acerca de este manual

Este manual cubre solamente la operación de la CW-75 DISC TITLE PRINTER. Para los detalles acerca del uso del software de disposición de etiqueta que viene con la impresora, vea la guía del usuario del CD-ROM de la aplicación DISC TITLE PRINTER.

#### ¡Importante!

- En este manual, el término "impresora" se refiere a la CASIO CW-75 DISC TITLE PRINTER.
- En este manual, el término "software de disposición de etiqueta" se refiere a la aplicación DISC TITLE PRINTER.

## Operaciones de tecla

• Las operaciones de tecla requeridas se indican en el texto mediante caracteres en negrita o la imagen gráfica de la tecla aplicable.

Ejemplo: Presione 1 y luego SET.

• Los símbolos  $\bigcirc$ ,  $\bigcirc$ ,  $\oslash$  y  $\bigcirc$  indica las operaciones de tecla de cursor.

#### ilmportante!

Tenga en cuenta que las marcaciones de tecla e imágenes de la visualización mostradas en este manual pueden diferir un poco de aquéllas del producto real.

## Cómo usar este manual

Las secciones de este manual se disponen como se muestra a continuación. Para los detalles refiérase a las páginas indicadas.

## Preparando para las operaciones

- Desembalando (página 7)
- Retirando el material de embalaje y colocando el casete de cinta de tinta (página 21)

Bosquejo general – para hacer una etiqueta (página 26)

Esta sección lo lleva a través del proceso de creación e impresión de una etiqueta básica.

Haciendo una etiqueta – avanzada (página 30)

Estas secciones proveen información detallada de todo lo que puede realizar cuando crea una etiqueta.

Ingresando datos en la etiqueta (página 33)

Controlando la apariencia de su texto (página 43)

Edición de texto (página 48)

## Conectando a un ordenador

(página 57)

# Guía para la solución de problemas (página 60)

Verifique esta sección siempre que se le presenten problemas.

## Mensajes de error (página 62)

Esta sección proporciona detalles acerca de los mensajes de error.

## Almacenando y — Ilamando una disposición de etiqueta (página 50)

Esta sección explica cómo almacenar disposiciones de etiquetas a la memoria de la impresora, para llamarlas posteriormente cuando las necesita. Imprimiendo una – etiqueta (página 51)

Esta sección explica cómo imprimir una etiqueta terminada.

# **Características de la impresora CW-75**

La impresora CW-75 le permite imprimir de manera rápida y fácil, etiquetas de disco que incluyen textos y logotipos.

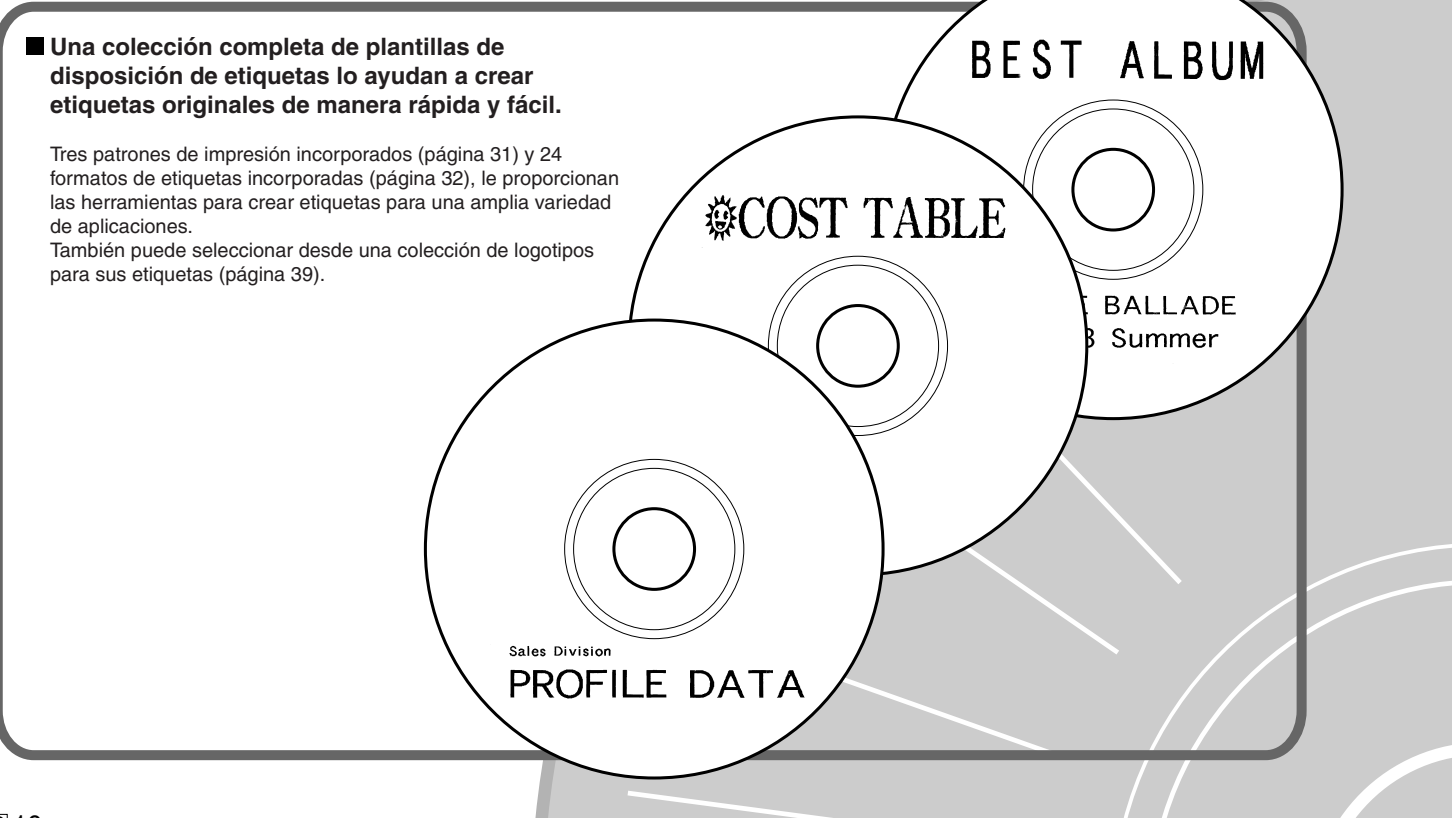

### ■ ¡Formateado de texto automático para etiquetas bellas en todo momento!

El formateado de texto automático (página 40) dispone el texto automáticamente de acuerdo con el número de caracteres y la cantidad de espacio disponible. El espaciado proporcional (página 45) ajusta el espaciado entre caracteres de manera que luzca siempre natural.

# 🗑 PHOTO ALBUM 💮

🖶 PHOTO ALBUM 2003 Summer 🔀

## Características de la impresora CW-75

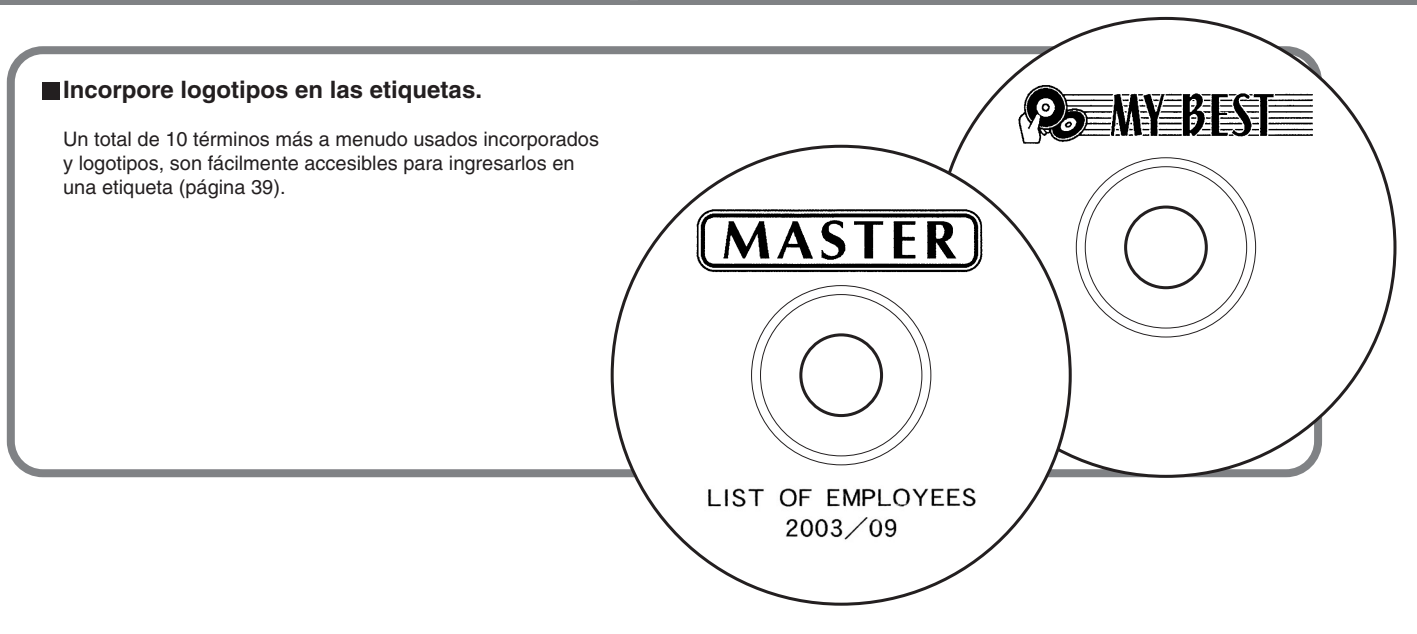

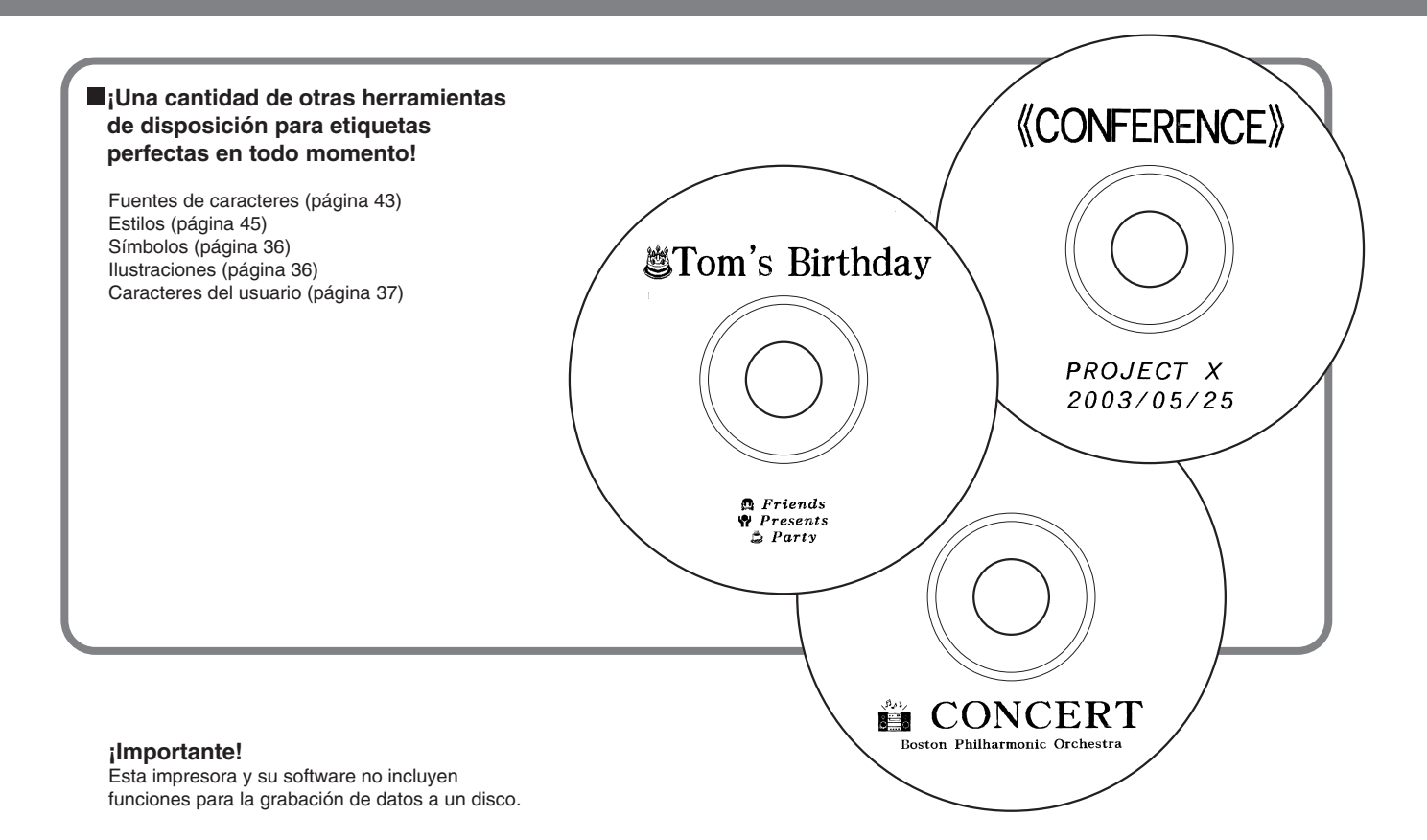

## Guía general

#### Parte delantera

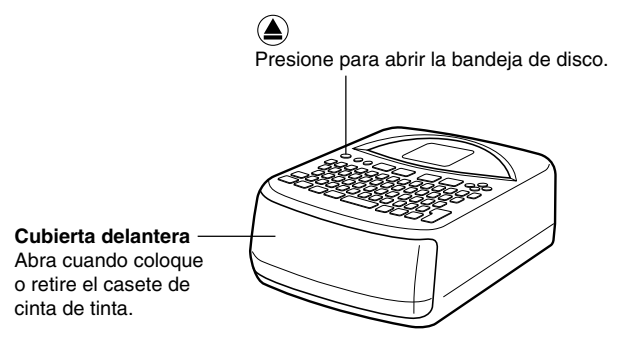

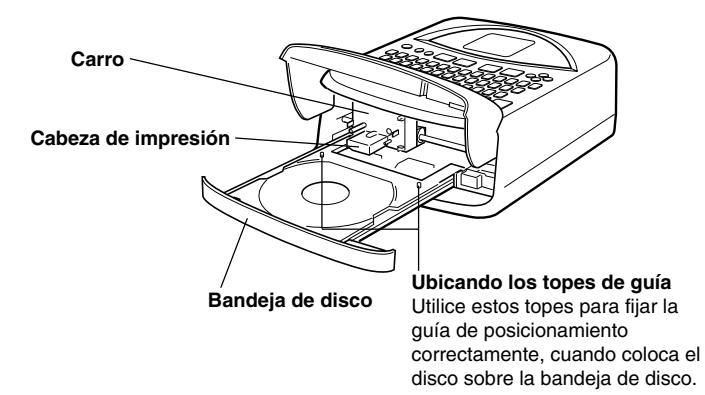

### Parte trasera

Compartimiento de pilas

Si la bandeja de disco no se abre debido a una falla de funcionamiento de la impresora, puede abrirla manualmente insertando un objetivo delgado y puntiagudo (por lo menos de 20 mm de longitud, y menos de 1,5 mm de espesor) en este orificio. Utilice este orificio para abrir manualmente la bandeja de disco, solamente cuando sea absolutamente necesario. No lo utilice si puede abrir normalmente la bandeja.

 No utilice un escarbadiente u otro objeto con una punta que pueda romperse fácilmente. Haciéndolo crea el riesgo de una falla de funcionamiento. **Terminal del adaptador de CA** Conecte aquí el adaptador de CA disponible opcionalmente.

#### -Puerto USB

٩

Conecte aquí el cable USB que viene con la impresora cuando conecta a su PC.

## Parte 2 - Preparando para las operaciones

Esta parte del manual le indica cómo colocar y reemplazar las pilas, cómo colocar el casete de cinta de tinta, y cómo realizar otros ajustes básicos antes de usar la impresora.

## Requisitos de alimentación

Puede energizar su impresora usando el adaptador de CA disponible opcionalmente (AD-A12280L) u ocho pilas alcalinas de tamaño AA.

## Usando las pilas

Esta sección explica cómo configurar la impresora para operar con la alimentación mediante pilas.

#### Pila baja al activar la alimentación

Si la impresora detecta una alimentación de pila baja cuando activa la alimentación, visualiza el mensaje "LOW BATTERY" durante alrededor de un segundo.

#### Pila baja al iniciar una operación de impresión

El mensaje mostrado a continuación aparece cuando se detecta una alimentación de pila baja al inicio de una operación de impresión.

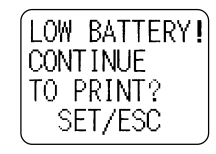

Cuando aparece el mensaje anterior, reemplace las pilas o utilice el adaptador de CA opcional.

- Si la operación de impresión es la primera después de activar la impresora, necesita presionar **SET** para proceder con la operación de impresión.
- Si la operación de impresión no es la primera después de activar la impresora, el mensaje siguiente aparece durante un segundo, y luego la operación de impresión se iniciará automáticamente.

#### ilmportante!

Reemplace las pilas por lo menos una vez al año, aun si el mensaje de pila baja no aparece durante ese período.

#### Para colocar las pilas dentro de la impresora

**1.** Deslice la cubierta del compartimiento de pilas en la dirección indicada por la flecha en la ilustración, y abra la cubierta.

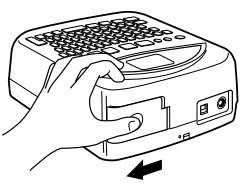

2. Tire de la caja de pilas desde el compartimiento.

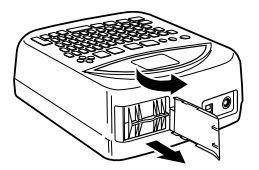

#### ilmportante!

No aplique excesiva fuerza cuando abra la cubierta del compartimiento de pilas, y no trate de abrirla más allá de lo que va normalmente. Haciéndolo puede dañar la cubierta.

**3.** Coloque cuatro pilas en la parte superior de la caja. Luego, dé vuelta la caja y luego coloque las cuatro pilas restantes.

- Realice una comprobación doble para asegurarse de que los extremos positivo (+) y negativo (-) de las pilas, se orientan correctamente al colocarlas.
- 4. Deslice la caja de pilas de nuevo en el compartimiento de pilas.

• Oriente la caja de pilas de manera que la flecha "INSERT" se oriente hacia el compartimiento de pilas cuando lo desliza dentro.

#### ¡Importante!

Compruebe la caja de pilas por si tiene suciedad, polvo u otras materias extrañas, antes de deslizarla dentro del compartimiento de pilas.

 Cierre la cubierta del compartimiento de pilas y deslícela en la dirección de la flecha en la ilustración, para bloquearla.

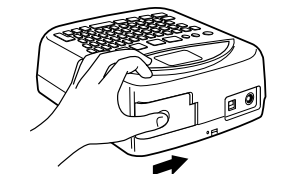

### Duración de las pilas

- Un juego de pilas nuevas debe suministrar suficiente energía para imprimir alrededor de 200 etiquetas de disco (a 20°C, una operación de impresión por disco).
- La impresión de texto o gráficos que tengan muchas áreas negras, o la impresión bajo temperaturas bajas acorta la duración de las pilas.

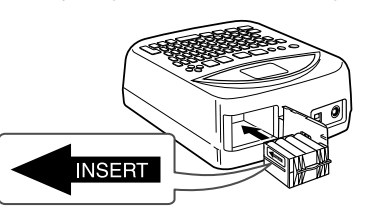

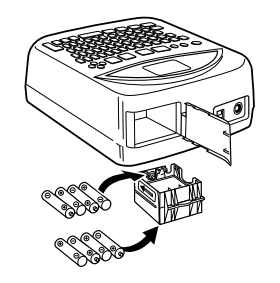

## Volviendo a colocar la cubierta de pilas en sus bisagras

La cubierta del compartimiento de pilas puede salirse cuando la abre. Si así ocurre, realice los pasos siguientes para volver a colocarla. Inclinando la cubierta hacia la derecha, inserte la bisagra superior como se muestra en la ilustración.

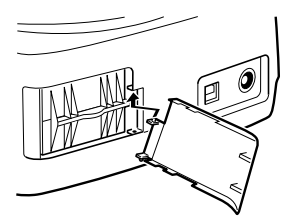

Deslice la bisagra inferior en posición como se muestra en la ilustración.

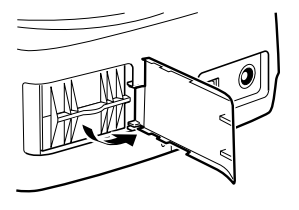

## Usando el adaptador de CA

Puede usar el adaptador de CA disponible opcionalmente (AD-A12280L) para energizar la impresora desde un tomacorriente de pared estándar. Siempre que utilice el adaptador de CA para energizar su impresora tenga en cuenta las precauciones importantes siguientes.

#### Para conectar el adaptador de CA

#### ¡Importante!

Utilice solamente el modelo de adaptador de CA especificado para esta impresora.

1. Conecte el cable de alimentación al adaptador de CA.

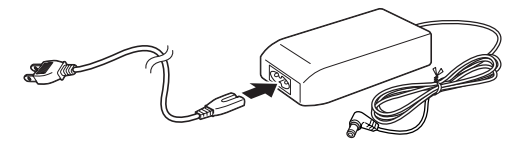

 Conecte el enchufe del adaptador de CA al terminal del adaptador de CA de la impresora ①, y luego enchufe el cable de alimentación en un tomacorriente ②.

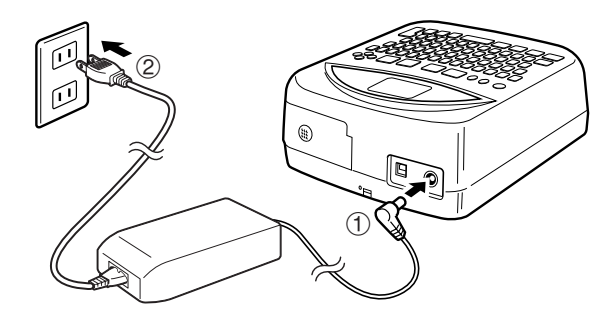

### Para desconectar el adaptador de CA

#### ¡Importante!

Nunca desconecte el adaptador de CA mientras una operación de impresión se encuentra en progreso. Haciéndolo puede dañar la impresora.

1. Desconecte el cable de alimentación desde el tomacorriente ①, y luego desconecte el enchufe del adaptador de CA desde el terminal del adaptador de CA de la impresora ②.

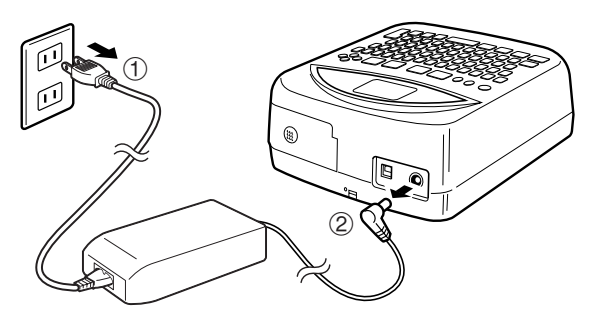

## Activando y desactivando la alimentación

Para activar la impresora presione el botón 
 B.

 Esto activa la alimentación y visualiza una pantalla inicial similar a la que se muestra a continuación.

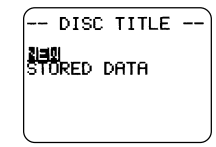

Si está activando de nuevo la alimentación de la impresora después de usarla previamente, la pantalla inicial también puede incluir un elemento **LAST DATA**. Para mayor información acerca de este elemento, vea a continuación la parte titulada "Llamada de datos al activar la alimentación".

• Para desactivar la alimentación, presione el botón F.

## Llamada de datos al activar la alimentación

Siempre que desactiva la alimentación, cualquier ingreso de etiqueta que se encuentre sobre la visualización se almacena automáticamente en la memoria. Luego la próxima vez que activa la alimentación, un elemento **LAST DATA** se agrega a la pantalla inicial.

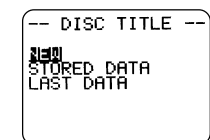

Como se selecciona **LAST DATA**, simplemente presione **SET** para llamar los últimos datos en los que estaba trabajando.

Si no desea recuperar los datos, utilice las teclas de cursor  $\oslash$  y  $\oslash$  para seleccionar **NEW** o **STORED DATA**, y luego presione **SET**.

### Apagado automático

Si no realiza ninguna operación de tecla durante unos seis minutos, la impresora se desactiva automáticamente. Para restaurar la alimentación, presione (2019).

#### Nota

El apagado automático se encuentra inhabilitado mientras la impresora está siendo energizada por el adaptador de CA disponible opcionalmente, y mientras la impresora se encuentra conectada a un ordenador.

## Ilnicializando la memoria de la impresora

Antes de usar la impresora por primera vez, después de que no la usado durante un largo tiempo o si nada ocurre cuando activa la alimentación, deberá inicializar la memoria de la impresora.

#### ¡Importante!

La inicialización de la memoria de la impresora borra todos los datos ingresados en su memoria.

## Para inicializar la memoria de la impresora

- 1. Asegúrese de que la impresora está con la alimentación desactivada.
- 2. Mientras mantiene presionado las teclas PRINT y ESC, presione () para energizar la alimentación.
- **3.** En respuesta al mensaje de confirmación que aparece, presione **SET** para inicializar la memoria de la impresora o **ESC** para cancelar.

## Error de datos

Siempre que activa la impresora, se realiza una verificación interna de la memoria y funciones. Si se encuentra un serio problema de datos, se visualizará el mensaje siguiente.

#### DATA ERRÓR! INITIALIZE THE PRINTER!

Cuando aparece este mensaje, presione cualquier tecla. Luego, en respuesta al mensaje "**INITIALIZE? SET/ESC**" que aparece, presione **SET** para inicializar la memoria de la impresora (lo cual borra todo el contenido de la memoria), o **ESC** para borrar el mensaje sin realizar la inicialización.

## Casetes de cinta de tinta

Tenga en cuenta que para poder imprimir, deberá primero colocar un casete de cinta de tinta en la impresora.

#### ¡Importante!

Cuando compra su impresora, el carro es mantenido inmóvil mediante el material de empaque. Tenga en cuenta que tendrá que retirar el material de empaque (página 22) antes de que pueda colocar un casete de cinta de tinta.

## Para colocar un casete de cinta de tinta en la impresora

**1.** Desempaquete un casete de cinta de tinta y retire su tope.

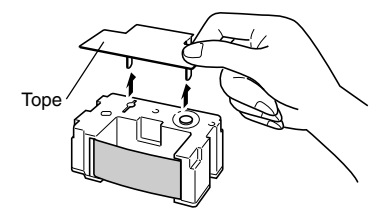

2. Inserte un lápiz u otro objeto similar dentro del orificio del casete de cinta de tinta, y gírelo para quitar toda flojedad de la cinta.

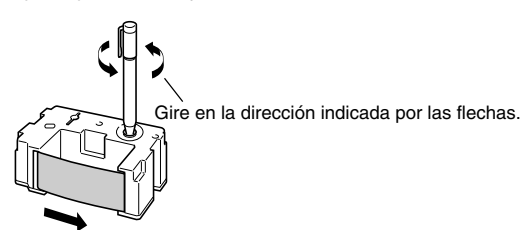

#### ¡Importante!

- No aplique fuerza excesiva cuando bobine la cinta de tinta.
- Una cinta de tinta floja puede ocasionar fallas de funcionamiento de la impresora.

- 3. Presione el botón 💿 para activar la impresora.
- **4.** Presione el botón **(a)** en la parte superior de la impresora.

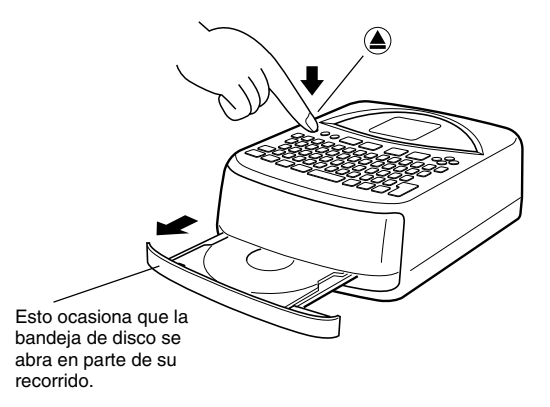

#### ilmportante!

Asegúrese de que no hay nada en frente de la impresora que interfiera con el movimiento de la bandeja de disco.

5. Tire de la bandeja de disco hasta que aparezca como se muestra en la ilustración.

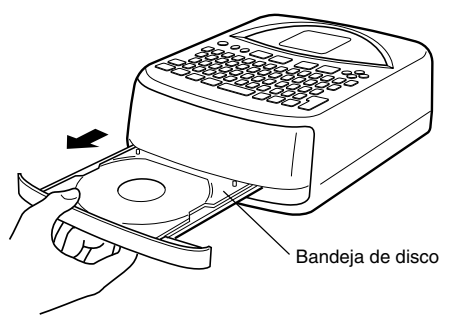

#### ¡Importante!

- Nunca tire de la bandeja de disco con fuerza excesiva.
- Nunca presione hacia abajo sobre la bandeja con fuerza excesiva. Haciéndolo puede dañarla.
- Si accidentalmente tira de la bandeja en todo su recorrido sacándola fuera de la impresora, vuelva a colocar cuidadosamente la bandeja en los carriles.
- 6. Abra la cubierta delantera.

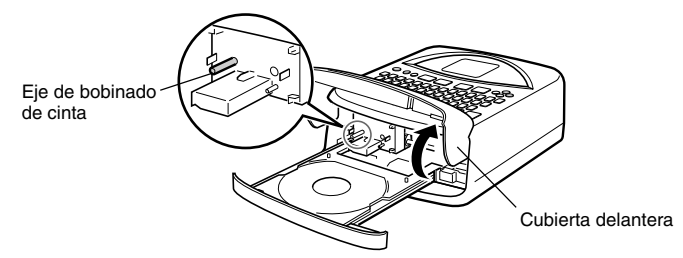

#### ¡Importante!

- Tenga cuidado de evitar aplicar fuerza excesiva al eje de bobinado de cinta. Una fuerza excesiva puede ocasionar que el eje se doble.
- Nunca trate de forzar la cubierta delantera para abrir más de lo que lo hace normalmente. Haciéndolo puede dañar la impresora.

## Si está colocando un casete de cinta de tinta por primera vez

Cuando compra su impresora, el carro está asegurado en posición mediante un material de empaque. Si está colocando un casete de cinta de tinta por primera vez, asegúrese de retirar el material de empaque antes de proceder con el paso siguiente.

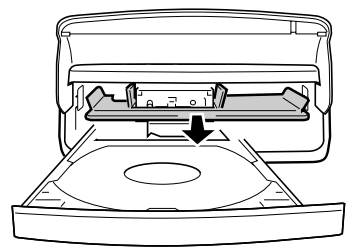

Tome de la lengüeta y tire del material de empaque hacia afuera en la dirección indicada por la flecha.

#### ilmportante!

- Nunca realice ninguna de las operaciones siguientes mientras el material de empaque que asegura el carro se encuentra en posición. Haciéndolo puede dañar la impresora.
  - No presione repetidamente el botón ).
  - No haga clic repetidamente el botón de la aplicación de disposición de etiqueta.
  - No intente imprimir.
- Nunca trate de forzar la cubierta de la impresora para abrir más de lo que lo hace normalmente. Haciéndolo puede dañar la impresora.

23 S

7. Ubique el casete de cinta de tinta sobre el cartucho, asegurándose de que la cinta se desliza debajo de la cabeza de impresión.

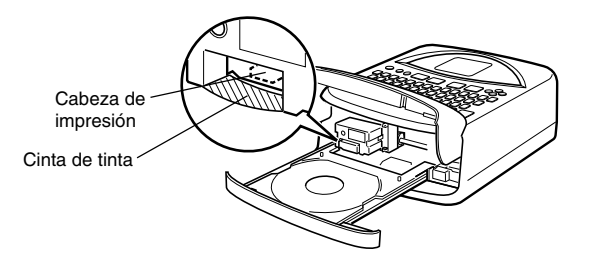

- Tenga cuidado de evitar un aflojamiento excesivo en la cinta de tinta.
- Si la cinta se afloja, utilice el procedimiento en el paso 2 para bobinarla.
- 8. Presione cuidadosamente el casete de cinta de tinta contra el carro hasta que se fije seguramente en posición.

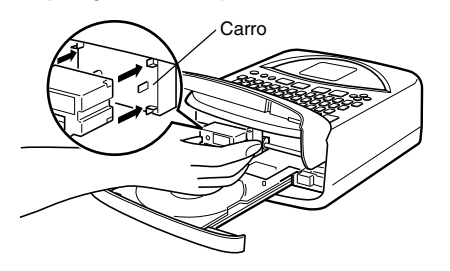

9. Cierre la cubierta delantera.

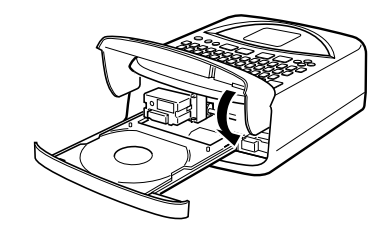

**10.** Cierre la bandeja de disco.

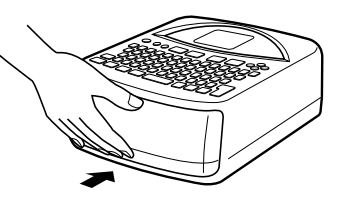

- Presione la bandeja de disco hasta que se cierre seguramente con un ruido de ajuste.
- La impresora hará algún ruido cuando presiona el botón (a) mientras la bandeja de disco está abierta. Esto es normal y no indica ninguna falla de funcionamiento.

## Para reemplazar el casete de cinta de tinta

- 1. Presione el botón ด para activar la impresora.
- Presione el botón 
   Sobre la parte superior de la impresora.

   Esto ocasiona que la bandeja de disco se abra en parte de su recorrido.

#### ilmportante!

Asegúrese de que no hay nada en frente de la impresora que pueda interferir con el movimiento de la bandeja de disco.

- **3.** Tire cuidadosamente la bandeja de disco hacia afuera.
- 4. Abra la cubierta delantera.

5. Teniendo cuidado de no mover el cartucho, tome de ambos lados del casete de cinta de tinta y tire rectamente hacia fuera de la impresora.

![](_page_25_Picture_1.jpeg)

6. Coloque un casete de cinta de tinta nueva.

## Almacenando un casete de cinta de tinta usado parcialmente

Si necesita guardar un casete de cinta de tinta usado parcialmente, fije su tope, y luego insértelo en su bolsa y caja de plástico original. Guárdelo en un lugar libre de suciedad y polvo.

#### Número de impresiones por casete

- Solamente la etiqueta superior o etiqueta inferior: Aproximadamente 40 impresiones.
- Etiqueta superior y etiqueta inferior: Aproximadamente 20 impresiones.

![](_page_25_Figure_8.jpeg)

## Seleccionando el idioma de la visualización

Para seleccionar cualquiera de los cinco idiomas diferentes (inglés, alemán, francés, italiano y español) para visualizar el texto del mensaje, puede utilizar el procedimiento siguiente.

• Todos los ejemplos de visualización en este manual utilizan el idioma inglés como el idioma de visualización.

## Para cambiar el idioma del mensaje

- 1. Presione SET UP para visualizar el menú SET UP.
- **2.** Utilice  $\bigcirc$  y  $\bigcirc$  para seleccionar LANGUAGE y luego presione SET.
- 3. Utilice  $\bigotimes y \bigotimes$  para seleccionar el idioma que desea usar y luego presione SET.

## Ajustando el contraste de la visualización

Para hacer que los caracteres sobre la visualización aparezcan más oscuros o más claros utilice procedimiento siguiente.

## Para cambiar el contraste de la visualización

- 1. Presione SET UP para visualizar el menú SET UP.
- **2.** Utilice  $\bigcirc$  y  $\bigcirc$  para seleccionar **CONTRAST**, y luego presione **SET**.
- **3.** Utilice  $\bigotimes$  y  $\bigotimes$  para ajustar el contraste de la visualización.
- **4.** Después que el contraste se encuentre de la manera deseada, presione **SET** para salir de la pantalla de ajuste.

## Activando y desactivando el sonido

La impresora de etiquetas se equipa con capacidades de sonido, que indican cuando la alimentación es activada y desactivada y cuando se intenta una operación ilegal. Normalmente, el sonido está activado siempre que activa la alimentación, pero para activar y desactivar el sonido puede usar el procedimiento siguiente.

## Para activar y desactivar el sonido

- 1. Presione SET UP para visualizar el menú SET UP.
- **2.** Utilice  $\bigcirc$  y  $\bigcirc$  para seleccionar **SOUND**, y luego presione **SET**.
- **3.** Utilice  $\bigotimes$  y  $\bigotimes$  para seleccionar el ajuste que desea (ON u OFF), y luego presione SET.

## Parte 3 - Bosquejo general para hacer una etiqueta

Ahora que todo está configurado, tratemos de crear una etiqueta. Esta sección lo lleva a través de los fundamentos para hacer una etiqueta, desde la disposición, impresión y almacenamiento de la etiqueta en un archivo, usando el ejemplo mostrado a continuación.

## Fundamentos para crear una etiqueta

Ejemplo

![](_page_27_Picture_4.jpeg)

## Inicio de sesión para la creación de una etiqueta

- 1. Presione 💿 para activar la impresora.
  - Si está activando la impresora de nuevo después de usarla previamente, la pantalla inicial puede también incluir un elemento **LAST DATA**. Para mayor información acerca de este elemento, vea la parte titulada "Llamada de datos al activar la alimentación" en la página 19.
- **2.** Utilice  $\bigotimes$  y  $\bigotimes$  para seleccionar **NEW**, y luego presione **SET**.
  - Esto visualiza un menú de patrones de impresión.
  - El patrón de impresión controla si la impresión se realiza tanto en las etiquetas superior como inferior, o solamente en la etiqueta inferior o etiqueta superior.

### ■ Seleccione el patrón de impresión.

- **3.** Para este ejemplo, utilice  $\bigcirc$  y  $\bigcirc$  para seleccionar  $\bigcirc$ , y luego presione SET.
  - Para los detalles acerca de los patrones de impresión vea la página 31.

## ■ Seleccione el formato.

- **4.** Para este ejemplo, utilice  $\otimes$  y  $\otimes$  para seleccionar AUTO2.
  - Para los detalles acerca de los formatos vea la página 32.
  - Si selecciona AUTO1 y AUTO2, la impresora seleccionará automáticamente el tamaño de la fuente de caracteres adecuado de acuerdo con el número de caracteres que ingresa. Para mayor información vea la parte titulada "Ingresando un texto en un formato AUTO" en la página 40.
- 5. Presione SET.

## Ingrese el texto de la etiqueta.

- Para ingresar el texto para TITLE 1 y TITLE 2, utilice el procedimiento siguiente.
- 6. Ingrese "PHOTO ALBUM" para TITLE 1.
  - Para los detalles acerca del ingreso del texto vea la página 35.

Muestra el bloque cuyo texto está siendo ingresado.

![](_page_28_Picture_5.jpeg)

El área destellante en el indicador muestra en donde el texto está siendo actualmente ingresado.

### 7. Presione SET.

![](_page_28_Picture_8.jpeg)

- Esto mueve la parte destellante al bloque siguiente.

8. Ingrese "2003 SUMMER" para TITTLE 2.

### 9. Presione SET.

• Esto ocasiona que la visualización aparezca como se muestra aquí.

![](_page_28_Figure_13.jpeg)

### Cuando ingresa un texto, también puede especificar lo siguiente.

- Fuente de caracteres (página 43)
- Estilo (página 45)
- Alineación (página 46)

## Imprima la etiqueta.

#### ilmportante!

- Para una información importante acerca de las condiciones de impresión, vea la hoja separada "Precauciones con la impresión".
- No trate de usar la impresora sobre un CD-R mini o tarjeta de negocio CD-R. Haciéndolo puede dañar la impresora. Utilice la impresora para imprimir solamente en discos de 12 cm.
- Se recomienda que imprima sobre un disco u otro medio antes de grabar algo sobre el mismo. Imprimiendo un disco que ya contiene datos grabados sobre el mismo, puede ocasionar que los datos se alteren.

## ¡Compruebe su etiqueta antes de imprimirla!

Presionando el botón **PREVIEW** en cualquier momento durante el ingreso de texto o antes de iniciar realmente la impresión, visualizará una vista previa de su etiqueta. Para los detalles vea la página 47.

#### ilmportante!

Asegúrese de que no hay nada en frente de la impresora que pueda interferir con el movimiento de la bandeja de disco.

- **10.** Después de asegurarse que **PRINT** se encuentra seleccionado sobre la visualización, presione SET.
  - Lo que aparece sobre la visualización depende en el patrón de impresión que ha seleccionado (página 31).
  - Para los detalles acerca de la impresión, vea la parte titulada "Imprimiendo una etiqueta" en la página 51.

Presionando SET en el paso anterior ocasionará que la bandeia de disco se abra en parte de su recorrido. Tire cuidadosamente la bandeja de disco hasta que aparezca como se muestra en la ilustración.

![](_page_29_Figure_4.jpeg)

- Si la bandeja de disco no se abre automáticamente, presione el botón A de la impresora.
- Para informarse acerca de la configuración de los ajustes de la bandeja de disco vea la página 55.
- **11.** Coloque el disco dentro de la bandeia de disco.

![](_page_29_Picture_8.jpeg)

que el lado interior quede dentro de estas quías elevadas.

 Asegúrese de que la superficie de grabación se orienta hacia abajo, y la superficie de impresión se orienta hacia arriba.

![](_page_29_Picture_11.jpeg)

La impresión se realiza aquí.

#### ;Importante!

- Compruebe para asegurarse de que la bandeja de disco y el disco están libres de suciedad, polvo y materias extrañas, lo cual puede dañar la superficie del disco y hacer que la grabación sea imposible.
- Asegúrese de que el disco se oriente adecuadamente. Si el lado de grabación del disco se orienta hacia arriba, la impresora imprimirá sobre el lado de grabación, lo cual hará imposible grabar datos sobre el disco.
- 12. Cierre la bandeja de disco.
  - Presione la bandeja de disco hasta que se cierre seguramente con un ruido de ajuste.

![](_page_29_Figure_18.jpeg)

#### 13. Presione SET.

- Esto inicia la operación de impresión.
- Después que se completa la impresión, la bandeja de disco se abre en parte de su recorrido. Tire cuidadosamente hacia afuera la bandeia de disco, v luego retire el disco desde la bandeia.
- Esto completa la operación de impresión.

### Almacene la disposición de etiqueta.

Para almacenar la disposición de etiqueta en la memoria para llamarlo posteriormente cuando la necesite, realice los pasos siguientes.

- **14.** Utilice las teclas de cursor para seleccionar **STORE**, y luego presione **SET**.
- 15. Ingrese el nombre que desea para asignar la disposición, y luego presione SET.
  - Para el nombre de la disposición puede ingresar hasta cinco caracteres.
- 16. Presione SET para salir de la pantalla de almacenamiento de etiqueta.
  - Esto almacena la disposición y completa la operación de almacenamiento.

## ■ Salga de la sesión de creación de etiqueta.

**17.** Utilice las teclas de cursor para seleccionar **EXIT**, y luego presione dos veces **SET**.

## Parte 4 - Haciendo una etiqueta avanzada

Ahora que hemos cubierto los fundamentos en la sección previa, veamos alguna información más detallada acerca de cómo disponer las etiquetas. Esta sección supone que ya ha visto la información en la "Parte 3 - Bosquejo general para hacer una etiqueta" en la página 26. Si aun no lo ha hecho, por favor hágalo ahora.

## Bosquejo general para hacer una etiqueta

Puede crear una etiqueta usando cualquiera de las tres técnicas siguientes.

- Creando una etiqueta nueva desde el principio.
- Editando una etiqueta que ha almacenado previamente en la memoria.
- Editando la etiqueta en la que estaba trabajando la última vez que apagó la impresora.

A continuación se muestra el flujo de operación general para cada una de estas opciones.

## Flujo general para hacer una etiqueta

#### Comenzando con las operaciones • Coloque las pilas o conecte el adaptador de CA disponible opcionalmente (página 15 a la 17). • Coloque el casete de cinta de tinta (página 21). • Active la impresora (página 19). **1.** Para crear una etiqueta Para editar una Para editar los nueva desde el principio. datos de etiqueta etiqueta existente. seleccione NEW en la seleccione en la que estaba pantalla inicial (página 19) trabajando la STORED DATA sobre la pantalla última vez que inicial (página 19, estaba usando la 2. Seleccione el patrón de 48). impresora, impresión que desea seleccione LAST usar (página 31). DATA (página 19, 48). 3. Seleccione el formato que desea usar (página 32). 4. Ingrese el texto que desea (página 33, 48). 5. Seleccione los atributos de texto que desea. • Especifique la fuente de caracteres (página 43), seleccione la negrita (página 45) y especifique el alineación del texto (página 46). Imprima la etiqueta (página 51) y almacénela en la memoria (página 50), si así lo desea.

• Tenga en cuenta que la opción LAST DATA aparece solamente si estaba trabajando en una etiqueta la última vez que usó la impresora.

## Creando una etiqueta nueva

Cuando desea crear una etiqueta nueva desde el principio, o cuando desea continuar con los datos de etiqueta en los que estaba trabajando la última vez que tenía activada la impresora, utilice el procedimiento siguiente.

#### Ejemplo

![](_page_32_Picture_3.jpeg)

## Para crear una etiqueta nueva

- **1.** Presione **(**) para activar la impresora.
  - Si está activando la impresora de nuevo después de usarla previamente, la pantalla inicial puede también incluir un ítem LAST DATA. Para mayor información acerca de este ítem, vea la parte titulada "Llamada de datos al activar la alimentación" en la página 19.
- 2. Utilice las teclas de cursor para seleccionar NEW, y luego presione SET.
  - Si desea continuar trabajando con los datos desde su sesión previa, seleccione LAST DATA en lugar de NEW.
  - Presionando SET visualiza una pantalla de selección de patrón de impresión.

### Patrones de impresión

Un patrón de impresión controla las ubicaciones en donde se realizarán las impresiones.

![](_page_32_Picture_12.jpeg)

3. Utilice las teclas de cursor para seleccionar el patrón de impresión que desea.

![](_page_33_Figure_1.jpeg)

4. Presione SET.

![](_page_33_Picture_3.jpeg)

Imagen de formato de etiqueta

## Formatos de etiqueta

El formato de etiqueta determina los tipos y posiciones de los datos del texto y logotipo para cada bloque. Existen un total de 24 formatos diferentes, que se dividen entre tres grupos: formatos estándar (FORMAT 1 a FORMAT 18), formatos de logotipo (LOGO 1 a LOGO 4), y formatos automáticos (AUTO 1 y AUTO 2).

| Si desea realizar esto:                                                                                                    | Seleccione este tipo de formato |
|----------------------------------------------------------------------------------------------------|---------------------------------|
| Ingresar solamente texto.                                                                                                    | FORMAT 1 a FORMAT 18            |
| <ul> <li>Ingresar un texto y logotipo.</li> <li>Para informarse acerca de la<br/>impresión de logotipos, vea la<br/>parte titulada "Insertando un<br/>logotipo en una etiqueta" en la<br/>página 39.</li> </ul>                          | LOGO 1 a LOGO 4                 |
| <ul> <li>Hacer que la impresora<br/>seleccione automáticamente el<br/>tamaño del texto, de acuerdo<br/>con el número de líneas del<br/>texto y el número de caracteres.</li> <li>Para mayor información vea la<br/>página 40.</li> </ul> | AUTO 1 o AUTO 2                 |

• Para los detalles acerca de todos los formatos de etiquetas disponibles vea la parte titulada "Formatos de etiqueta" en la página 64.

5. Utilice las teclas de cursor ⊗ y ⊗ para visualizar a través de los formatos de etiquetas disponibles, hasta que visualice la que desea usar.

![](_page_33_Figure_10.jpeg)

Este es el formato de etiqueta seleccionado.

#### 6. Presione SET.

- Tenga en cuenta que si ha seleccionado como el patrón de etiqueta en el paso 3, presionando SET visualizara una pantalla para especificar el formato de etiqueta para el área de etiqueta 2. Repita los pasos 5 y 6.
- Presionando SET después de llenar todas las áreas de etiqueta requeridas ocasiona que aparezca la pantalla de ingreso de texto.

#### 7. Ingrese el texto que desea

![](_page_33_Figure_16.jpeg)

Nombre de bloque en donde está ingresando el texto actualmente.

El bloque en donde estaba ingresando el texto destella.

• Para informarse acerca del ingreso de texto vea la parte titulada "Ingresando datos en la etiqueta" en la página 33.

#### 8. Presione SET.

![](_page_33_Figure_21.jpeg)

- 9. Repita los pasos 7 y 8 para los otros bloques.
- 10. Después de completar todo el ingreso, presione SET.
  - Esto visualiza la pantalla, que puede usar para imprimir la etiqueta (página 51) o almacenar la etiqueta (página 50).
  - Puede salir de la sesión para hacer etiquetas usando las teclas de cursor para seleccionar EXIT, y luego presionando dos veces SET.

## Parte 5 - Ingresando datos en la etiqueta

Esta parte del manual le indica cómo ingresar texto (letras, números o símbolos), logotipos e ilustraciones y caracteres del usuario en una etiqueta. Para mayor información en el uso de otras fuentes de caracteres, estilos y tamaños de caracteres, vea la parte titulada "Controlando la apariencia de su texto" en la página 43.

## Visualización de símbolos e indicadores

Antes de comenzar realmente el ingreso, deberá primero familiarizarse con los símbolos e indicadores usados en la pantalla de ingreso de datos en la etiqueta.

![](_page_34_Figure_4.jpeg)

#### ① Indicador de función/cambio/código

Cuando presiona la tecla **FUNTION** aparece **I**. Presionando una tecla mientras este indicador está sobre la visualización, ocasiona que la función marcada sobre esa tecla se ejecute.

Cuando presiona la tecla **SHIFT** aparecerá **S**. Mientras este indicador se encuentra sobre la visualización, el teclado es cambiado, de manera que las teclas de tecla ingresen lo opuesto de su ajuste mayúscula/minúscula actual. Las teclas numéricas ingresan los símbolos de puntuación marcados en las esquinas derechas superiores de las teclas. El teclado cambia desbloqueándose automáticamente (y el indicador de cambio desaparece) tan pronto ingresa un carácter.

e aparece cuando presiona la tecla CODE. Mientras este indicador se encuentra sobre la visualización, las teclas numéricas ingresan los acentos marcados sobre las mismas y las teclas U, O, P, A, S, J, K, L, Z, C y N ingresan caracteres especiales marcados en sus esquinas derechas inferiores. El teclado retorna automáticamente a normal (y el indicador de código desaparece) tan pronto ingresa un acento.

Cuando se presionan las teclas SHIFT y CODE aparece SC.

#### 2 Nombre de bloque ingresado

Este indicador muestra el nombre del bloque que está ingresando actualmente.

③ Indicador de activación/desactivación CAPS/Inserción/Superposición de escritura

"AB" indica inserción de letras mayúsculas, mientras "ab" indica inserción de letras minúsculas. "AB" indica superposición de escritura de las letras mayúsculas, mientras "ab" indica superposición de escritura de las letras minúsculas.

#### ④ Indicador de estilo de carácter

El puntero está alineado con **A** cuando se selecciona negrita, y A cuando se selecciona normal (sin negrita).

#### **5** Cuenta de caracteres

Estos valores indican la cuenta de caracteres como se muestra a continuación

13/24 CHR

Número máximo de caracteres permisibles

Número de caracteres ingresados

#### 6 Area de texto

Aquí es en donde aparece el texto durante el ingreso y la edición.

#### ⑦ Formato de etiqueta

Muestra el formato de la etiqueta que se está creando.

#### ⑧ Indicador de etiqueta superior/inferior

Este indicador muestra la etiqueta (superior o inferior) que se encuentra seleccionada actualmente para el ingreso de texto.

#### Indicador de tamaño

Este indicador aparece cuando está usando el formato automático.

| Este indicador: | Significa esto: |
|-----------------|-----------------|
| x 1             | 3 mm            |
| x 2             | 6 mm            |
| x 3             | 9 mm            |
| x 4             | 12 mm           |
| x 5             | 15 mm           |

#### 10 Indicadores de desplazamiento

Estos indicadores aparecen cuando hay datos encima o debajo de la pantalla visualizada actualmente.

#### 1 Indicadores de fuente de caracteres

Un puntero aparece próximo a la fuente de caracteres seleccionada actualmente.

#### 1 Indicador de fuente de caracteres pequeños

Un puntero aparece aquí cuando SMALL FONT es seleccionado automáticamente por la impresora.

#### (1) Indicador de formato automático

Este indicador aparece cuando se habilita el formato automático.

## Ingreso alfanumérico básico

La operación siguiente muestra los procedimientos básicos para el ingreso de letras y números. Tenga en cuenta que se supone que una pantalla de ingreso de texto ya se encuentra sobre la visualización.

#### Nota

Si mantiene presionada cualquier tecla, repetirá su operación o ingreso en alta velocidad hasta que la suelte.

## Para ingresar caracteres alfanuméricos

#### Ejemplo: ABXYZ 1234567890

- 1. Ingrese los caracteres escribiéndolos sobre el teclado de la impresora.
  - Para ingresar letras en mayúsculas, puede usar SHIFT o CAPS. Usando SHIFT deberá cambiar el teclado para cada carácter. Con CAPS el teclado mantiene el ajuste de mayúsculas/minúsculas hasta que presiona de nuevo CAPS.
  - Presione SPACE para ingresar espacios.
  - Si ingresa un carácter equivocado, presione BS o DEL para borrarlo e ingrese de nuevo. Para otros detalles sobre la edición de texto vea la página 48.
- 2. Cuando llega al final de una línea de texto, presione SET.

## Acerca de la tecla CODE...

La tecla **CODE** permite el ingreso de los caracteres necesarios para una variedad de idiomas diferentes. A continuación se muestran las operaciones de tecla que debe usar para cada uno de los caracteres formados usando la tecla **CODE**.

Mayúsculas activada.

| Operación de la tecla | Entrada | Operación de la tecla | Entrada | Operación de la tecla | Entrada |
|-----------------------|---------|-----------------------|---------|-----------------------|---------|
| CODE U                | Ü       | CODE Z                | Ż       | CODE 5                | ^       |
| CODE O                | Œ       | CODE C                | Ç       | CODE 6                | v       |
| CODE P                | Å       | CODE N                | Ñ       | CODE 7                | 0       |
| CODE A                | Æ       | CODE 1                | · /     | CODE 8                | /       |
| CODE J                | Ö       | CODE 2                | `       | CODE 9                | ."      |
| CODE K                | Ä       | CODE 3                |         | CODE 0                | c       |
| CODE L                | Ø       | CODE 4                | ~       |                       |         |

#### Mayúsculas desactivada.

| Operación de la tecla | Entrada | Operación de la tecla | Entrada | Operación de la tecla | Entrada |
|-----------------------|---------|-----------------------|---------|-----------------------|---------|
| CODE U                | ü       | CODE L                | ø       | CODE 4                | ~       |
| CODE O                | œ       | CODE Z                | ż       | CODE 5                | ^       |
| CODE P                | å       | CODE C                | ç       | CODE 6                | v       |
| CODE A                | æ       | CODE N                | ñ       | CODE 7                | 0       |
| CODE S                | ß       | CODE 1                | ,       | CODE 8                | /       |
| CODE J                | ö       | CODE 2                | `       | CODE 9                | "       |
| CODE K                | ä       | CODE 3                |         | CODE 0                | د       |

Ejemplo: Para ingresar á CODE 1 (´) A

## Ingresando símbolos y caracteres especiales

El menú SYMBOL le proporciona con una selección de símbolos, dingbats y formatos numéricos especiales, además de letras para los idiomas griego y ruso.

## Para usar el menú SYMBOL

- Con el cursor en la posición en donde desea ingresar un símbolo, dingbat, número, letra para los idiomas griego o ruso, presione la tecla SYMBOL para visualizar el menú SYMBOL.
- 2. Utilice las teclas de cursor para seleccionar el tipo de carácter que desea, y luego presione SET.
  - Presionando SET ocasiona que aparezca un menú de símbolos, dingbats, formatos numéricos, letras para los idiomas griego o ruso.
  - Para salir del menú SYMBOL sin seleccionar nada, presione ESC.
- 3. Utilice las teclas de cursor para seleccionar el carácter que desea ingresar, y luego presione SET.
  - Presionando SET retorna a la pantalla de ingreso, con el símbolo, dingbat, número o letra para los idiomas griego o ruso que había seleccionado en la posición en donde el cursor se encontraba cuando visualizaba el menú SYMBOL.
  - Para una lista completa de símbolos, dingbats, letras para los idiomas griego y ruso que se disponen en cada menú, vea la página 63.

## Ingresando ilustraciones

Su impresora le proporciona una selección de 124 ilustraciones que puede usar en sus etiquetas.

## Para ingresar ilustraciones

- 1. Con el cursor en la posición en donde desea ingresar una ilustración, presione la tecla ILLUST para visualizar el menú ILLUST.
- 2. Utilice las teclas de cursor para seleccionar la ilustración que desea ingresar, y luego presione SET.
  - Presionando SET retorna a la pantalla de ingreso con la ilustración que había seleccionado en la posición en donde el cursor se encontraba cuando visualizaba el menú ILLUST.
  - Para una lista completa de ilustraciones que se disponen vea la página 63.

## Caracteres del usuario

Puede crear hasta cuatro caracteres del usuario y almacenarlos en la memoria. Puede crear un carácter desde el principio, o puede usar un carácter o símbolo existente como una base para su nuevo carácter.

## Técnicas para dibujar un carácter del usuario

A continuación son las técnicas básicas para dibujar sobre la pantalla de caracteres del usuario.

#### Para dibujar caracteres

Para mover el cursor alrededor de la pantalla de creación de carácter utilice las teclas de cursor.

- FUNCTION ⊘ y FUNCTION ⊘ hace que el cursor salte a la parte izquierda o derecha más alejada de la pantalla (cuando "CONTINUE" no se encuentra realzado).

### Para dibujar un punto

Presione 1 para dibujar un punto negro en la posición del cursor o 2 para dibujar un punto blanco.

#### Para dibujar una serie de puntos negros

Presione 1 para seleccionar "**BLACK**", y luego presione 3 para seleccionar "**CONTINUE**". En esta condición, se dibujará una serie de puntos negros cuando mueve el cursor.

#### Para dibujar una serie de puntos blancos

Presione 2 para seleccionar "WHITE", y luego presione 3 para seleccionar "CONTINUE". En esta condición, se dibujará una serie de puntos blancos cuando mueve el cursor.

## Para crear una carácter del usuario usando un carácter existente

- 1. Ingrese el carácter o símbolo que desea usar como una base para su carácter nuevo y ubique el cursor debajo del carácter.
- 2. Presione USER CHR.
- 3. Utilice las teclas de cursor para seleccionar "MAKE" y luego presione SET.
- Utilice las teclas de cursor para seleccionar "USE INPUT CHAR" y luego presione SET.
  - La pantalla de ingreso mostrará una imagen del carácter que ha ingresado en el paso 1.
  - Si ha seleccionado "NEW", aparecerá una pantalla para crear un carácter desde el principio.
- 5. Utilice las técnicas para dibujar un carácter del usuario en la columna izquierda de esta página para cambiar la imagen de la pantalla.
- 6. Después que haya finalizado de cambiar el carácter, presione SET.
- 7. Utilice las teclas de cursor para seleccionar el área de carácter del usuario en donde desea almacenar el carácter y luego presione SET.
  - Si el área de carácter del usuario que ha seleccionado ya tiene una carácter sobre la misma, el carácter antiguo será reemplazado por el nuevo.
- 8. En respuesta al mensaje de confirmación que aparece, presione SET para almacenar el carácter.
  - Si no había ningún carácter ingresado en la posición del cursor al presionar USER CHR en el paso 2, cuando presiona SET en el paso 3 aparecerá la pantalla para la creación de un carácter nuevo desde el principio.

## Para crear un carácter del usuario desde el carácter del usuario que ha creado

- 1. Presione USER CHR.
- 2. Utilice las teclas de cursor para seleccionar "EDIT" y luego presione SET.
- **3.** Utilice las teclas de cursor para seleccionar el carácter del usuario que desea editar, y luego presione **SET**.
- Utilice las técnicas para dibujar un carácter del usuario en la página 37 para editar el carácter, y luego presione SET.
- Continúe desde el paso 7 de la parte titulada "Para crear un carácter del usuario usando un carácter existente" para almacenar el carácter editado.

### Para llamar un carácter del usuario

- 1. Con el cursor en la posición en la pantalla de ingreso en donde desea ingresar un carácter del usuario, presione USER CHR.
- 2. Utilice las teclas de cursor para seleccionar "RECALL" y luego presione SET.
- 3. Utilice las teclas de cursor para seleccionar el carácter que desea y luego presione SET.

## Para borrar un carácter del usuario

- 1. Presione USER CHR.
- 2. Utilice las teclas de cursor para seleccionar "DELETE" y luego presione SET.
- 3. Utilice las teclas de cursor para seleccionar el carácter que desea borrar y luego presione SET.
- **4.** En respuesta al mensaje de confirmación que aparece, presione **SET** para borrar el carácter seleccionado o **ESC** para cancelar.

## Insertando un logotipo en una etiqueta

Cuando se crea una etiqueta usando el formato LOGO (LOGO 1 a LOGO 4), puede insertar uno de los 10 logotipos incorporados dentro del bloque gráfico del formato.

## Logotipos incorporados

![](_page_40_Picture_3.jpeg)

![](_page_40_Picture_4.jpeg)

![](_page_40_Picture_5.jpeg)

![](_page_40_Picture_6.jpeg)

![](_page_40_Picture_7.jpeg)

![](_page_40_Figure_8.jpeg)

![](_page_40_Picture_9.jpeg)

![](_page_40_Picture_10.jpeg)

![](_page_40_Picture_11.jpeg)

![](_page_40_Picture_12.jpeg)

## Muestras generadas

Lo siguiente muestra los ejemplos de etiquetas que utilizan logotipos.

LOGO 1

![](_page_40_Picture_16.jpeg)

LOGO 2

![](_page_40_Picture_18.jpeg)

LOGO 3

![](_page_40_Picture_20.jpeg)

LOGO 4

![](_page_40_Picture_23.jpeg)

WORLD CUP U.S. × France 2003/10

## Para insertar un logotipo en una etiqueta

- 1. Lleve a cabo los pasos 1 a 4 del procedimiento indicado en la parte titulada "Para crear una etiqueta nueva" en la página 31.
- 2. En la pantalla de selección de formato de etiqueta, utilice y ≥ para desplazar a través de los formatos de etiquetas hasta que se visualice uno de los formatos LOGO (LOGO 1 a LOGO 4).
- 3. Presione SET.
- 5. Presione SET.
  - Esto inserta el logotipo en la etiqueta. Ahora puede realizar los otros pasos indicados en la parte titulada "Para crear una etiqueta nueva" en la página 31 para ingresar un texto.

## Ingresando un texto en un formato AUTO

Los dos formatos AUTO ajustan el tamaño de caracteres de acuerdo con el número de caracteres que ingresa.

La tabla siguiente muestra cómo el tamaño de carácter se ajusta para cada formato automático.

| Número de  | AUTO 1 (1 línea) |         | AUTO 2 (    | 2 líneas) |
|------------|------------------|---------|-------------|-----------|
| caracteres | Tamaño           | Tamaño  | Tamaño      | Tamaño    |
| ingresado  | visualizado      | impreso | visualizado | impreso   |
| 0a9        | ×5               | 15 mm   | ×2          | 6 mm      |
| 10 a 12    | ×4               | 12 mm   | ×2          | 6 mm      |
| 13 a 16    | ×3               | 9 mm    | ×2          | 6 mm      |
| 17 a 24    | ×2               | 6 mm    | ×2          | 6 mm      |
| 25 a 49    | ×1               | 3 mm    | ×1          | 3 mm      |

## Para ingresar un texto en una etiqueta de formato AUTO

- **1.** Realice los pasos 1 a 4 del procedimiento indicado en la parte titulada "Para crear una etiqueta nueva" en la página 31.
- 2. En la pantalla de selección de formato de etiqueta, utilice y ≥ para desplazar a través de los formatos de etiquetas hasta que se visualice AUTO 1 o AUTO 2.
- 3. Presione SET.
- 4. Ingrese el texto que desea.
- 5. Presione SET.
- Ahora puede realizar los otros pasos de la parte titulada "Para crear una etiqueta nueva" en la página 31 para completar la etiqueta.

## Usando la memoria de frases

La memoria de frases proporciona almacenamiento para nueve frases que puede llamar e introducir en sus etiquetas. Inicialmente, los registros 1 a 8 de la memoria de frases están preajustados con frases de etiquetas de disco más a menudo usados. Puede usar estas frases tal como son o reemplazarlas con su propio texto.

Los siguientes son los contenidos iniciales de los registros de memoria de frases.

- 1 Imagen digital
- 2 Fecha grabada:
- 3 Datos de copia de seguridad
- 4 Confidencial
- 5 Album de éxitos
- 6 Omnibus
- 7 Mis favoritos
- 8 Grabado en:
- 9 <Vacío>

## Para llamar una frase

- 1. Mientras se ingresa un texto, presione PHRASE MEMORY.
  - Esto visualiza una lista de frases disponibles.
- **2.** Utilice las teclas de cursor  $\bigotimes$  y  $\bigotimes$  para seleccionar la frase que desea llamar, y luego presione **SET**.
- Esto llama la frase que ha seleccionado y la ingresa en la pantalla de ingreso.
- También podrá seleccionar una frase ingresando un número de registro, desde 1 al 9.
- Si la frase que ha seleccionado ocasiona que el número de caracteres ingresados exceda el límite permisible, aparecerá el mensaje "ENTIRE PHRASE COULD NOT BE RECALLED!" durante alrededor de un segundo. La frase es ingresada parcialmente, hasta el límite permisible.

## Para crear un texto en la memoria de frases

- 1. Presione PHRASE MEMORY.
- 2. Utilice las teclas de cursor para seleccionar [DATA EDIT], y luego presione SET.
- $\textbf{3. Utilice las teclas de cursor para seleccionar \textbf{MAKE}, y luego presione \textbf{SET}.}$
- 4. Utilice las teclas de cursor para seleccionar NEW, y luego presione SET.
  - La pantalla NEW / STRING→PHRASE no aparece si no existe un texto actualmente ingresado sobre la pantalla de ingreso de texto.
- **5.** Sobre la pantalla de ingreso que aparece, ingrese el texto que desea, y luego presione **SET**.
- 6. Utilice las teclas de cursor para seleccionar la memoria de frase en donde desea almacenar el texto, y luego presione SET.
- 7. En respuesta al mensaje de confirmación que aparece, presione SET para almacenar la frase o ESC para cancelar.

## Para almacenar un texto ingresado en la memoria de frases

- 1. Mientras ingresa el texto que desea almacenar sobre la pantalla de ingreso, presione PHRASE MEMORY.
- 2. Utilice las teclas de cursor para seleccionar [DATA EDIT], y luego presione SET.
- 3. Utilice las teclas de cursor para seleccionar MAKE, y luego presione SET.
- Utilice las teclas de cursor para seleccionar STRING→PHRASE, y luego presione SET.
- **5.** Sobre la pantalla de ingreso que aparece, compruebe el texto y realice los cambios que desea, y luego presione **SET**.
- 6. Utilice las teclas de cursor para seleccionar la memoria de frases en donde desea almacenar el texto, y luego presione SET.
- 7. En respuesta al mensaje de confirmación que aparece, presione SET para almacenar la frase o ESC para cancelar.

## Para editar un registro de la memoria de frases

- 1. Presione PHRASE MEMORY.
- 2. Utilice las teclas de cursor para seleccionar [DATA EDIT], y luego presione SET.
- 3. Utilice las teclas de cursor para seleccionar EDIT, y luego presione SET.
- **4.** Utilice las teclas de cursor para seleccionar el registro de la memoria de frases cuyos contenidos desea editar, y luego presione **SET**.
- 5. Sobre la pantalla de texto que aparece, compruebe el texto y realice los cambios que desea, y luego presione SET.
- 6. Utilice las teclas de cursor para seleccionar la memoria de frase en donde desea almacenar el texto, y luego presione SET.
- 7. En respuesta al mensaje de confirmación que aparece, presione SET para almacenar la frase o ESC para cancelar.

## Para borrar un registro de la memoria de frases

- 1. Presione PHRASE MEMORY.
- 2. Utilice las teclas de cursor para seleccionar [DATA EDIT], y luego presione SET.
- 3. Utilice las teclas de cursor para seleccionar DELETE, y luego presione SET.
- **4.** Utilice las teclas de cursor para seleccionar el registro de la memoria de frases cuyos contenidos desea borrar, y luego presione **SET**.
- **5.** En respuesta al mensaje de confirmación que aparece, presione **SET** para borrar la frase o **ESC** para cancelar.

## Parte 6 - Controlando la apariencia de su texto

Las operaciones en esta sección explican cómo seleccionar las fuentes, cómo poner un texto en negrita y cómo alinear un texto.

• En este manual, la fuente de caracteres, negrita y alineación de texto se refieren como atributos de texto.

#### ilmportante!

- Los atributos de texto afectan solamente el texto impreso. Los caracteres sobre la visualización no cambian.
- Siempre que reemplaza un carácter por otro, el carácter nuevo también toma los atributos del carácter original.

## Seleccionando una fuente de caracteres

Su impresora le proporciona una elección de las siguientes cinco fuentes de caracteres.

• New Sans-serif (SANS-SERIF)

![](_page_44_Picture_9.jpeg)

• New Sans-serif Italic (SANS-SERIF ITC)

![](_page_44_Picture_11.jpeg)

• New Sans-serif rounded (SANS-SERIF RND)

![](_page_44_Picture_13.jpeg)

• New Roman (ROMAN)

![](_page_44_Picture_15.jpeg)

• New Roman Italic (ROMAN ITC)

![](_page_44_Picture_17.jpeg)

Puede especificar una fuente de caracteres para todo el texto o para una línea específica del texto. Aun puede especificar una fuente de caracteres fijada por omisión que se usa automáticamente siempre que crea una etiqueta nueva.

El ajuste de fuente de caracteres actual se indica mediante el puntero junto al lado derecho de la visualización.

## Acerca SMALL FONT

Además de las cinco fuentes de caracteres seleccionables por el usuario, la impresora también tiene una fuente de caracteres pequeños (**SMALL FONT**), que se usa automáticamente siempre que el tamaño de carácter es 2 mm, sin tener en cuente el ajuste de fuente actual.

Tenga en cuenta que no puede seleccionar el tamaño de la fuente de caracteres. La impresora selecciona los tamaños de fuente y el ajuste SMALL FONT automáticamente.

#### Nota

El ajuste proporcional (página 45) es ignorado mientras se está usando SMALL FONT.

## Para cambiar el ajuste de la fuente de caracteres fijada por omisión

- 1. Presione SET UP para visualizar el menú SET UP.
- 2. Utilice las teclas de cursor para seleccionar "DEFAULT FONT" y luego presione SET.
- 3. Utilice las teclas de cursor para seleccionar la fuente de caracteres que desea usar como la fuente fijada por omisión, y luego presione SET.
- La fuente de caracteres fijada por omisión que ha especificado será usada primero para todas las etiquetas nuevas. Cuando ingresa un texto, puede usar el procedimiento siguiente para cambiar la fuente caracteres a otro estilo, si así lo desea.

## Para cambiar la fuente de caracteres del texto que recién ha ingresado

- 1. Después de ingresar el texto que desea, presione FONT.
- 2. Utilice las teclas para seleccionar la fuente de caracteres que desea cambiar y luego presione SET.
- **3.** Sobre la próxima pantalla que aparece, seleccione la extensión de texto a la que desea aplicar su ajuste de fuente de caracteres.

| Para aplicar el ajuste de fuente a este texto: | Seleccione esta opción: |
|------------------------------------------------|-------------------------|
| Todo el texto en esta etiqueta.                | ALL                     |
| Todo el texto solamente en la línea actual.    | LINE                    |

**4.** Después de seleccionar la extensión, presione **SET** para aplicar el ajuste y retornar a la pantalla de ingreso de texto.

## Seleccionando un texto en negrita o normal

Para especificar un texto en negrita o normal utilice el procedimiento siguiente.

El ajuste de negrita/normal actual se indica sobre la visualización como se muestra a continuación.

![](_page_46_Figure_3.jpeg)

## Para poner un texto en negrita

- 1. Mientras ingresa el texto, presione STYLE.
- 2. Utilice las teclas de cursor para seleccionar BOLD, y luego presione SET.
  - Si está cambiando un texto en negrita a un texto normal, seleccione NORMAL.
- **3.** Sobre la pantalla siguiente que aparece, seleccione la extensión de texto a la cual desea aplicar su ajuste de fuente de caracteres.

| Para aplicar el ajuste de negrita/normal<br>a este texto: | Seleccione esta opción: |
|-----------------------------------------------------------|-------------------------|
| Todo el texto en esta etiqueta.                           | ALL                     |
| Todo el texto solamente en la línea actual.               | LINE                    |

**4.** Después de seleccionar la extensión, presione **SET** para aplicar el ajuste y retornar a la pantalla de ingreso de texto.

## Especificando el espaciado entre caracteres

Existen dos maneras en que los caracteres pueden estar espaciados: espaciado proporcional y espaciado uniforme.

Con el espaciado proporcional, la cantidad de espacio entre dos caracteres depende en lo que son estos dos caracteres.

![](_page_46_Picture_14.jpeg)

Con el espaciado uniforme, todos los caracteres son separados por la misma cantidad de espacio.

![](_page_46_Picture_16.jpeg)

## Para activar y desactivar el espaciado proporcional

- **1.** Mientras ingresa el texto, presione **FORM**.
- 2. Utilice las teclas de cursor para seleccionar PROPORTIONAL, y luego presione SET.
- - Tenga en cuenta que el ajuste que selecciona se aplica a todo el texto de la etiqueta.
- **4.** Presione **SET** para aplicar su ajuste y retornar a la pantalla de ingreso de texto.

## Especificando la alineación del texto

Para el texto de su etiqueta puede seleccionar cualquiera de las siguientes cuatro alineaciones de texto.

#### Centrado

![](_page_47_Picture_3.jpeg)

#### Alineación izquierda

![](_page_47_Picture_5.jpeg)

#### Alineación derecha

![](_page_47_Picture_7.jpeg)

Espaciado igual

![](_page_47_Picture_9.jpeg)

## Para especificar la alineación del texto

- 1. Mientras ingresa el texto, presione FORM.
- 2. Utilice las teclas de cursor para seleccionar ALIGN, y luego presione SET.
- $\textbf{3. Utilice las teclas de cursor} \bigotimes y \bigotimes para seleccionar el ajuste de alineación que desea.}$
- 4. Cuando el ajuste que desea se encuentra seleccionado, presione SET.
- **5.** Sobre la pantalla de texto que aparece, seleccione la extensión de texto a la que desea aplicar su ajuste de alineación.

| Para aplicar el ajuste de alineación<br>a este texto: | Seleccione esta opción: |  |
|-------------------------------------------------------|-------------------------|--|
| Todo el texto en esta etiqueta.                       | ALL                     |  |
| Todo el texto solamente en la línea actual.           | LINE                    |  |

6. Después de seleccionar la extensión, presione SET para aplicar el ajuste y retornar a la pantalla de ingreso de texto.

## Comprobando la apariencia de su etiqueta

Después de hacer la disposición de su etiqueta, puede utilizar el procedimiento siguiente para ver una vista previa de lo que aparecerá cuando la imprima.

## Para ver una vista previa de la etiqueta impresa

1. Después de hacer la disposición de la etiqueta, presione **PREVIEW**.

![](_page_48_Figure_4.jpeg)

- 3. Para parar el desplazamiento en cualquier punto, presione SET.
  - Mientras el desplazamiento se encuentra parado, puede usar las teclas de cursor  $\bigotimes y \bigotimes$  para desplazar paso por paso.
  - Para reiniciar el desplazamiento, presione de nuevo SET.
  - Para parar la vista previa, presione ESC.

#### Notas

- Los caracteres e ilustraciones con líneas muy finas pueden no aparecer correctamente sobre la pantalla de vista previa.
- Si la etiqueta contiene una gran cantidad de texto o muchas líneas, tomará algún tiempo para que aparezca la imagen de la vista previa.

## Parte 7 - Edición de texto

Esta sección describe todo lo que necesita saber acerca del borrado y edición de un texto que ya tiene ingresado.

## Moviendo el cursor

Utilice las teclas de cursor para mover el cursor alrededor de la visualización, y posiciónela para borrar y editar los caracteres.

## Para mover el cursor

| Para realizar esta operación:                           | Haga esto:                    |
|---------------------------------------------------------|-------------------------------|
| Mover el cursor hacia la izquierda.                     | Presione                      |
| Mover el cursor hacia la derecha.                       | Presione $\otimes$ .          |
| Mover el cursor al inicio de la línea actual del texto. | Presione <b>FUNCTION</b> ().  |
| Mover el cursor al final de la línea actual del texto.  | Presione <b>FUNCTION</b> (>). |

## Borrando un carácter individual

Puede borrar un carácter individual ya sea con la tecla **BS** o la tecla **DEL**. La única diferencia entre las operaciones de estas dos teclas es la ubicación del cursor.

## Para borrar un carácter usando la tecla BS

Ejemplo: Para cambiar la palabra "commputer" a "computer".

- **1.** Utilice  $\otimes$  y  $\otimes$  para mover el cursor debajo de "p".
- 2. Presione dos veces BS para borrar las dos m a la izquierda del cursor, desplazando "puter" a la izquierda a medida que lo hace.

## Para borrar un carácter usando la tecla DEL

Ejemplo: Para cambiar la palabra "commputer" a "computer".

- Utilice 
   y ≥ para mover el cursor debajo de la primera "m" (más hacia la izquierda).
- 2. Presione dos veces DEL para borrar las dos m en la posición del cursor, desplazando "mputer" hacia la izquierda a medida que lo hace.

## Borrando todo el texto

Para borrar todo el texto ingresado que se encuentra actualmente sobre la pantalla de ingreso, utilice los pasos siguientes.

## Para borrar todo el texto

- 1. Presione FUNCTION y luego BS (CLS).
- 2. En respuesta al mensaje de confirmación que aparece, presione SET.
- Esto borra todo el texto desde la pantalla de ingreso.
- Si desea cancelar la operación de borrado sin borrar nada, presione ESC en lugar de SET.

## Edición de texto

Puede configurar la impresora de etiquetas de manera que escriba superponiendo sobre los caracteres existentes con un nuevo ingreso, o insertar un ingreso nuevo entre los caracteres existentes. Observe el ejemplo siguiente.

#### Ejemplo

Texto existente: ABCDEFGHI Ubicación del cursor: E Ingreso nuevo: XXX

#### Superposición de escritura

Resultado: ABCDXXXHI

#### Inserción

Resultado: ABCDXXXEFGHI

## Para cambiar entre la superposición de escritura y la inserción

- 1. Presione SET UP para visualizar el menú SET UP.
- 2. Utilice las teclas de cursor para seleccionar "INPUT" y luego presione SET.
- 3. Sobre la pantalla de texto que aparece, utilice las teclas de cursor para seleccionar "INSERT" o "OVERWRITE", y luego presione SET.
- El indicador CAPS sobre la visualización se encuentra realzado cuando la superposición de escritura se encuentra activada. El indicador CAPS aparece normalmente (sin realzar) cuando la inserción se encuentra activada.

## Parte 8 - Almacenando las etiquetas en la memoria

Para almacenar las etiquetas que ha creado en la memoria y llamarlas posteriormente cuando las necesita, puede usar los procedimientos de esta sección. Después de llamar una etiqueta puede imprimirla o editarla creando una etiqueta nueva.

## Almacenando, llamando y borrando etiquetas

## Para almacenar una etiqueta

- 1. Cree la etiqueta que desea almacenar.
- 2. Después de finalizar el ingreso del texto el texto siguiente aparecerá sobre la visualización de la impresora.

![](_page_51_Figure_6.jpeg)

- 3. Utilice las teclas de cursor para seleccionar STORE.
- 4. Presione SET.
- 5. Ingrese hasta cinco caracteres para el nombre de la etiqueta, y luego presione SET.

![](_page_51_Figure_10.jpeg)

Cantidad total de memoria usada por las etiquetas almacenadas actualmente.

6. En respuesta al mensaje de confirmación que aparece, presione SET para almacenar la etiqueta o ESC para cancelar.

## Para Ilamar una etiqueta

- 1. Presione impresora activar la alimentación de la impresora.
- **2.** Utilice  $\bigcirc$  y  $\bigcirc$  para seleccionar **STORED DATA**, y luego presione **SET**.
- **3.** Utilice  $\bigotimes$  y  $\bigotimes$  para seleccionar **RECALL**, y luego presione **SET**.
- Utilice (∧) y (∨) para pasar a través de los nombres de etiqueta, hasta visualizar la etiqueta que desea llamar.
- 5. Presione SET para visualizar la etiqueta.
- Ahora puede imprimir la etiqueta o realizar cualquier cambio que desea hacer sobre la misma.

## Para borrar una etiqueta

- 1. Presione impresora activar la alimentación de la impresora.
- **2.** Utilice  $\bigcirc$  y  $\bigcirc$  para seleccionar **STORED DATA**, y luego presione **SET**.
- **3.** Utilice  $\bigcirc$  y  $\bigcirc$  para seleccionar **DELETE** y luego presione **SET**.
- Utilice (○) y (○) para desplazar pasando a través de los nombres de etiquetas hasta visualizar la que desea borrar.
- 5. Presione SET.
- 6. En respuesta al mensaje de confirmación que aparece, presione SET para borrar la etiqueta o ESC para cancelar.

## Parte 9 - Imprimiendo una etiqueta

Esta sección contiene dos procedimientos para la impresión de etiquetas. El procedimiento que debe usar depende en si su etiqueta tiene un texto en las áreas superior (Etiqueta 1) e inferior (Etiqueta 2), o si tiene un texto en solamente una de las áreas (Etiqueta 1 o Etiqueta 2).

#### ilmportante!

- Para una información importante acerca de las condiciones de impresión, vea la hoja separada "Precauciones con la impresión".
- No trate de usar la impresora sobre un CD-R mini o tarjeta de negocio CD-R. Haciéndolo puede dañar la impresora. Utilice la impresora para imprimir solamente en discos de 12 cm.
- Se recomienda que imprima sobre un disco u otro medio antes de grabar algo sobre el mismo. Imprimiendo un disco que ya contiene datos grabados sobre el mismo, puede ocasionar que los datos se alteren.

## Preparando para la impresión

- Coloque las pilas o conecte el adaptador de CA disponible opcionalmente (páginas 15 y 17).
- Coloque un casete de cinta de tinta (página 21).
- Active la alimentación de la impresora (página 19).

## Para imprimir una etiqueta con texto en solamente una área (etiqueta 1 o etiqueta 2)

#### Nota

6

Utilice este procedimiento para imprimir una etiqueta cuyo patrón de impresión

es 💿 o 💁. Este ejemplo muestra el procedimiento cuando el patrón de impresión es 1. Después de finalizar el ingreso de texto, la pantalla siguiente aparecerá sobre la visualización de la impresora.

![](_page_52_Picture_15.jpeg)

2. Utilice las teclas de cursor para seleccionar PRINT, y luego presione SET.

![](_page_52_Picture_17.jpeg)

- Esto ocasiona que la bandeja de disco se abra en parte de su recorrido.
- Si la bandeja de disco no se abre, presione el botón (a) en la parte superior de la impresora. Para configurar el ajuste de apertura automática de la bandeja de disco, vea la parte titulada "Cambiando el ajuste de apertura automática de bandeja" en la página 55.
- Si el patrón de impresión de su etiqueta es . el mensaje anterior será "POSITION DISC WITH THE BOTTOM AREA FACING YOU [SET]".
- 3. Tire cuidadosamente la bandeja de disco en todo su recorrido posible.

#### 4. Coloque el disco en la bandeja de disco.

![](_page_53_Picture_1.jpeg)

Asegúrese de ubicar el disco de acuerdo con la disposición de la etiqueta.

![](_page_53_Picture_3.jpeg)

La impresión será realizada en el área limitada por las guías.

#### ¡Importante!

- Compruebe para asegurarse de que la bandeja de disco y el disco están libres de suciedad, polvo y materias extrañas, lo cual puede dañar la superficie del disco y hacer que la grabación sea imposible.
- Asegúrese de que el disco se oriente adecuadamente. Si el lado de grabación del disco se orienta hacia arriba, la impresora imprimirá sobre el lado de grabación, lo cual hará imposible grabar datos sobre el disco.

- 5. Cierre la bandeja de disco.
  - Presione la bandeja de disco hasta que se cierre seguramente con un ruido de ajuste.

#### 6. Presione SET.

- Esto inicia la operación de impresión.
- 7. Después que se completa la impresión, aparecerá la pantalla de impresora inicial y la bandeja de disco se abrirá en parte de su recorrido. Tire cuidadosamente hacia afuera la bandeja de disco y retire el disco.

## Para imprimir una etiqueta con un texto en ambas áreas (etiqueta 1 y etiqueta 2)

#### Nota

Utilice este procedimiento para imprimir una etiqueta cuyo patrón de impresión

es 💽 .

1. Después de finalizar el ingreso de texto, la pantalla siguiente aparecerá sobre la visualización de la impresora.

![](_page_53_Picture_18.jpeg)

2. Utilice las teclas de cursor para seleccionar PRINT, y luego presione SET.

- 3. Utilice las teclas de cursor ⊘ y ⊘ para seleccionar LABEL1 (área de etiqueta superior) o LABEL2 (área de etiqueta inferior), y luego presione SET.
  - Para este ejemplo, seleccionaremos LABEL1.

![](_page_54_Picture_2.jpeg)

- Esto ocasiona que la bandeja de disco se abra en parte de su recorrido.
- Si la bandeja de disco no se abre, presione el botón 

   a parte superior de la impresora. Para configurar el ajuste de apertura automática de la bandeja de disco, vea la parte titulada "Cambiando el ajuste de apertura automática de bandeja" en la página 55.
- 4. Tire cuidadosamente la bandeja de disco en todo su recorrido posible.
- 5. Coloque el disco en la bandeja de disco.
  - Vea las precauciones para el posicionamiento de un disco en el paso 4 del procedimiento "Para imprimir una etiqueta con texto en solamente una área (etiqueta 1 o etiqueta 2)" en la página 51.
- **6.** Lo que debe realizar a continuación depende en si su disco tiene áreas definidas precisamente para la impresión, o si la impresión puede realizarse en cualquier parte sobre la superficie del disco.
  - Si el disco tiene áreas de impresión definidas precisamente, lleve a cabo los pasos 7 al 9.
  - Si la impresión puede realizarse en cualquier parte de la superficie del disco, vaya directamente al paso 10.

7. Coloque la guía de posicionamiento sobre el disco.

![](_page_54_Figure_12.jpeg)

8. Gire el disco de manera que el área a ser impresa se encuentre dentro del cuadro de la guía de posicionamiento.

![](_page_54_Figure_14.jpeg)

- Para mayor información vea la parte titulada "Posicionamiento del disco en la bandeja de disco" en la página 54.
- 9. Después que el disco está posicionado correctamente, retire la guía de posicionamiento.

#### ilmportante!

No deje la guía de posicionamiento sobre el disco cuando imprima.

- **10.** Cierre la bandeja de disco.
  - Presione la bandeja de disco hasta que se cierre seguramente con un ruido de ajuste.
- 11. Presione SET.
  - Esto inicia la impresión del área de la etiqueta 1.

**12.** Después que se completa la impresión del área de la etiqueta 1, aparecerá una pantalla como la mostrada aquí, y la bandeja de disco se abrirá en parte de su recorrido. Tire cuidadosamente hacia afuera la bandeja de disco y retire el disco.

![](_page_55_Picture_1.jpeg)

#### 13. Presione SET.

14. Gire el disco en 180 grados y colóquelo de nuevo en la bandeja de disco.

![](_page_55_Figure_4.jpeg)

- 15. Repita los pasos 7 al 9 para posicionar el disco.
  - Vea la parte titulada "Posicionando el disco en la bandeja de disco" en la columna derecha de esta página.
- 16. Cierre la bandeja de disco y presione SET.
  - Esto inicia la operación de impresión de la etiqueta 2.
- 17. Después que se completa la impresión, aparecerá la pantalla de impresora inicial y la bandeja de disco se abrirá en parte de su recorrido. Tire cuidadosamente hacia afuera la bandeja de disco y retire el disco.

## Posicionando el disco en la bandeja de disco

Utilice la guía de posicionamiento para ajustar la posición del disco en la bandeja en los casos siguientes.

- Cuando la etiqueta del disco ya tiene logotipos u otras marcaciones.
- Cuando realice impresiones del bloque superior y bloque inferior separadas.

Cuando la etiqueta del disco ya tenga logotipos u otras marcaciones Tenga en cuenta que no puede imprimir sobre un logotipo. Posicione el disco de manera que el logotipo u otras marcaciones sobre la etiqueta de disco no se encuentren dentro del área sombreada.

![](_page_55_Picture_15.jpeg)

## Cuando se realizan impresiones de bloque superior y bloque inferior separadas

Antes de realizar la segunda impresión, gire el disco en 180 grados. Luego, ubique el disco de manera que la primera impresión se encuentre dentro del área sombreada.

![](_page_55_Figure_18.jpeg)

## Ajustando la densidad de impresión

Para ajustar la densidad de los caracteres impresos puede utilizar el procedimiento siguiente.

## Para ajustar la densidad de impresión

- 1. Presione SET UP para visualizar el menú SET UP.
- 2. Utilice las teclas de cursor para seleccionar "DENSITY" y luego presione SET.
- **3.** Utilice las teclas de cursor  $\bigotimes$  y  $\bigotimes$  para ajustar la densidad de impresión.
- 4. Después que el ajuste se encuentra de la manera deseada, presione SET.

## Cambiando el ajuste de apertura automática de bandeja

El ajuste de apertura automática de bandeja determina si la bandeja de disco se abre o no automáticamente cuando inicia una operación de impresión.

## Para seleccionar el ajuste de apertura automática de bandeja

- 1. Presione SET UP para visualizar el menú SET UP.
- 2. Utilice las teclas de cursor para seleccionar "TRAY" y luego presione SET.
- **3.** Utilice las teclas de cursor  $\bigotimes$  y  $\bigotimes$  para seleccionar el ajuste que desea.

| Para hacer esto:                                                                                          | Seleccione este ajuste: |  |
|----------------------------------------------------------------------------------------------------|-------------------------|--|
| Hacer que la bandeja de disco se<br>abra automáticamente cuando se<br>realiza una operación de impresión. | OPEN AUTOMATIC          |  |
| Abrir la bandeja de disco<br>manualmente cuando se realizan<br>operaciones de impresión.                  | OPEN MANUALLY           |  |

4. Después que el ajuste se encuentra de la manera deseada, presione SET.

#### Nota

La bandeja de disco siempre se abre automáticamente después de completarse una impresión, sin tener en cuenta el ajuste que selecciona aquí.

## Realizando una impresión de demostración

A continuación se describe cómo realizar una impresión de demostración, lo cual utiliza los datos de muestra incorporados para imprimir una etiqueta.

#### ilmportante!

Realizando una impresión de demostración ocasiona que cualquier dato de etiqueta con el que está trabajando se borre. Si desea mantener los datos de la etiqueta con los que está trabajando, utilice el procedimiento indicado en "Almacenando las etiquetas en la memoria" en la página 50, par almacenarla antes de realizar el procedimiento siguiente.

## Para realizar una impresión de demostración

- 1. Compruebe para asegurarse de que la impresora tiene un casete de cinta de tinta cargado.
- 2. Si la impresora está con la alimentación activada, presione 📻 para apagarla.
- 3. Presione i para activar la alimentación de la impresora.
- 4. Presione SET UP para visualizar el menú SET UP.
- 5. Utilice las teclas de cursor para seleccionar DEMO PRINT y luego presione SET.
- 6. Utilice las teclas de cursor ⊘ y ⊘ para seleccionar DATA1 o DATA2 como los datos que desea imprimir, y luego presione SET.
- 7. Utilice las teclas de cursor  $\bigotimes y \bigotimes$  para seleccionar PRINT y luego presione SET.
- 8. Utilice las teclas de cursor ⊗ y ⊗ para seleccionar LABEL1 (área de etiqueta superior) o LABEL2 (área de etiqueta superior), y luego presione SET.
- **9.** Coloque el disco sobre la bandeja de disco.
  - Si la bandeja de disco no se abre, presione el botón (a) en la parte superior de la impresora. Para configurar el ajuste de apertura automática de la bandeja de disco, vea la parte titulada "Cambiando el ajuste de apertura automática de bandeja" en la página 55.

- 10. Presione SET.
  - Esto inicia la operación de impresión.
  - Los datos DATA1 y DATA2 de la muestra se imprimen en dos ubicaciones del disco. Para mayor información, vea "Para imprimir una etiqueta con un texto en ambos áreas (etiqueta 1 y etiqueta 2)" en la página 52.
- 11. Después que se completa la impresión, aparecerá la pantalla de impresora inicial y la bandeja de disco se abrirá en parte de su recorrido. Tire cuidadosamente hacia afuera la bandeja de disco y retire el disco.
- **12.** Después de que haya finalizado la impresión, utilice las teclas de cursor  $\bigcirc y \oslash$  para seleccionar **EXIT**, y luego presione **SET**.
- **13.** En respuesta al mensaje de confirmación que aparece, presione **SET**.

## Parte 10 - Conectando a un ordenador

Su impresora viene incluida con un CD-ROM que contiene el software de disposición de etiqueta "DISK TITLE PRINTER", que le permite crear etiquetas originales en su ordenador. Luego puede usar el cable USB incluido para conectar la impresora a su ordenador e imprimir las etiquetas.

#### ilmportante!

- En este manual, el término "software de disposición de etiqueta" se refiere a la aplicación DISC TITLE PRINTER.
- Para informarse acerca del uso del software de disposición de etiqueta, vea la guía del usuario de la aplicación DISC TITLE PRINTER que viene separada en el CD-ROM.

## Para conectar la impresora a su ordenador

- 1. Instale el software de disposición de etiqueta en su ordenador.
  - Vea la guía de instalación y la guía del usuario de la aplicación DISC TITLE PRINTER que vienen separadas en el CD-ROM.
- 2. Coloque las pilas en la impresora o conecte el adaptador de CA disponible opcionalmente para energizar.
  - Para mayor información vea la página 15 de este manual.
- 3. Asegúrese de que la alimentación de la impresora está desactivada.
  - Si la alimentación de la impresora está activada, presione 📻 para desactivarla.
- Conecte el cable USB que viene con la impresora al puerto USB de su ordenador.

#### ¡Importante!

- Conecte el cable directamente a uno de los puertos USB de su ordenador. Una conexión a un concentrador y otra conexión indirecta puede ocasionar una falla de operación de la impresora.
- Antes de usar el puerto USB de la impresora por primera vez, necesitará retirar la etiqueta que lo cubre.

5. Conecte el otro extremo del cable USB al puerto USB de la impresora.

![](_page_58_Figure_17.jpeg)

- **6.** Sobre la impresora, presione  $\textcircled{}{}_{\textcircled{}}$  para activar la alimentación.
- 7. En su ordenador, cree la etiqueta y ejecute el comando de impresión.
  - Antes de imprimir, presione el botón COMPUTER LINK de la impresora de manera que el mensaje "READY TO TRANSFER DATA" se encuentre sobre la visualización.

Conectando la impresora a su ordenador por primera vez después de instalar la aplicación automáticamente inicia un asistente de instalación para instalar el controlador USB. Siga las instrucciones que aparecen sobre la pantalla de su ordenador para instalar el controlador. Tenga en cuenta que el asistente aparecerá solamente la primera vez que lo conecta.

 Si su ordenador está usando Windows XP, el mensaje mostrado a continuación aparecerá en el medio de la instalación del controlador USB. Cuando aparezca, haga clic en el botón Continue Anyway y proceda con la instalación.

![](_page_59_Picture_2.jpeg)

- Si su ordenador está usando Windows 2000, el mensaje de advertencia "Digital Signature Not Found" puede aparecer en el medio de la instalación del controlador USB. Si aparece, haga clic en el botón **Yes** y proceda con la instalación.
- Los mensajes anteriores no aparecerán si su ordenador está usando Windows 98, 98SE o Me.

- 8. Después que haya finalizado la impresión, presione el botón 🖙 de la impresora para apagarla.
- 9. Desconecte el cable USB desde el puerto USB de la impresora.

#### ilmportante!

- Tenga en cuenta que el cable USB provee solamente capacidades de transferencia de datos. La alimentación no es provista a la impresora desde el ordenador mediante el cable USB. Debido a esto, la impresora necesita tener colocadas pilas nuevas o el adaptador de CA disponible opcionalmente para energizarla.
- Para energizar la impresora durante la impresión, se recomienda enfáticamente que utilice el adaptador de CA disponible opcionalmente.
- Mientras el adaptador de CA disponible opcionalmente se encuentra conectado a la impresora, su función de apagado automático (página 19) se encuentra inhabilitada en tanto la impresora se encuentra conectada al ordenador.

## Referencia

Esta sección contiene información complementaria acerca del mantenimiento por el usuario, solución de problemas y detalles técnicos.

## Mantenimiento por el usuario

Una cabeza de impresión sucia puede ocasionar una impresión pobre. Para mantener la cabeza de impresión limpia utilice el procedimiento siguiente.

#### ilmportante!

- Para limpiar la cabeza de impresión utilice un bastoncillo de algodón o algún otro objeto suave. Para la limpieza recomendamos el uso de un bastoncillo de algodón muy fino.
- Tenga en cuenta que necesitará activar la alimentación de la impresora para abrir la bandeja de disco y cubierta delantera. Asegúrese de desactivar la alimentación de la impresora después de abrir la bandeja de disco y cubierta delantera.
- Si está usando el adaptador de CA disponible opcionalmente para energizar la impresora, desconecte el adaptador de CA desde la impresora después de abrir la cubierta delantera.

## Para limpiar la cabeza de impresión

- 1. Presione el botón 🛞 de la impresora para activarla.
- 2. Presione el botón (a) de la impresora.
  - Esto ocasiona que la bandeja de disco se abra en parte de su recorrido.
- **3.** Tire cuidadosamente la bandeja de disco hacia afuera el resto de su recorrido.
  - Si hay algún disco en la bandeja de disco, retire el disco.
- 4. Abra la cubierta delantera.
  - Si la impresora tiene un casete de cinta de tinta colocado en la misma, retire el casete.

- 5. Presione 🕞 para desactivar la alimentación de la impresora.
- 6. Limpie cuidadosamente la superficie de la cabeza de impresión con un bastoncillo de algodón humedecido con alcohol.
  - En lugar de alcohol, también puede usar un líquido de limpieza para platina de casete disponible comercialmente.

Pase ligeramente la punta del bastoncillo de algodón hacia adelante y atrás junto a la depresión en la cabeza de impresión.

![](_page_60_Picture_20.jpeg)

## Limpieza del exterior de la impresora

Utilice un paño suave humedecido con agua potable para limpiar el exterior de la impresora. Exprima quitando toda humedad desde el paño antes de limpiar. Nunca utilice bencina, alcohol, diluyente u otros agentes volátiles para limpiar el exterior de la impresora. Tales agentes pueden dañar la caja plástica.

## Guía para la solución de problemas

Compruebe lo siguiente siempre que experimente problemas con la impresión y otras operaciones. Si no puede encontrar la solución a su problema aquí, comuníquese con su vendedor original o centro de servicio CASIO más cercano.

| Problema                                                       | Causa                                                                                     | Acción                                                                                                    |
|----------------------------------------------------------------|-------------------------------------------------------------------------------------------|----------------------------------------------------------------------------------------------------|
| No aparece nada sobre la                                       | El ajuste del contraste no está correcto.                                                 | Ajuste el contraste de la visualización (página 25).                                                                                                    |
| visualización.                                                 | El adaptador de CA<br>disponible<br>comercialmente no<br>está conectado<br>correctamente. | Conecte correctamente el<br>adaptador de CA disponible<br>opcionalmente (página 17).                                                                                                    |
|                                                                | La energía mediante<br>pilas está baja.                                                   | Reemplace las pilas o<br>cambie a la alimentación<br>mediante el adaptador de CA<br>disponible opcionalmente<br>(páginas 15 y 17).                                                                                                    |
|                                                                | Las pilas no están<br>colocadas<br>correctamente.                                         | Coloque las pilas correctamente (página 15).                                                                                                    |
| La bandeja de<br>disco no se abre<br>cuando se<br>presiona (). | La impresora no está<br>recibiendo nada de<br>energía.                                    | Conecte correctamente al<br>adaptador de CA disponible<br>opcionalmente o coloque<br>las pilas (páginas 15 y 17).<br>• Si la bandeja de disco no<br>se abre, utilice el<br>procedimiento descrito en<br>la página 14 para abrirla<br>manualmente. |
|                                                                | La impresora está con<br>la alimentación<br>desactivada.                                  | Presione (m) para activar la<br>alimentación de la<br>impresora.                                                                                                    |

| Problema                                                                                                    | Causa                                                                                                    | Acción                                                                                                    |
|----------------------------------------------------------------------------------------------------|----------------------------------------------------------------------------------------------------|----------------------------------------------------------------------------------------------------|
| No se imprime<br>nada.                                                                                                | Su etiqueta contiene solamente espacios.                                                                                                    | Ingrese el texto que desea incluir en su etiqueta.                                                                                                    |
|                                                                                                    | El archivo que ha<br>importado desde el<br>ordenador no contiene<br>ningún dato.                                                                                                    | Importe un archivo que<br>contenga los datos<br>apropiados.                                                                                                |
| La impresión no<br>es clara, los<br>caracteres están<br>borroneados, la<br>impresión está<br>demasiada clara,<br>etc. | <ul> <li>Está tratando de<br/>imprimir en uno de los<br/>siguientes tipos de<br/>etiquetas.</li> <li>Una etiqueta con una<br/>superficie rugosa.</li> <li>Una etiqueta<br/>marcada con líneas u<br/>otros elementos de<br/>diseño.</li> <li>Una etiqueta que es<br/>para la impresión de<br/>inyección de tinta.</li> </ul> | Para informarse acerca de<br>los tipos de discos que se<br>recomiendan para esta<br>impresora, vea la hoja<br>"Precauciones con la<br>impresión" separada. |
|                                                                                                    | La cabeza de<br>impresión está sucia.                                                                                                    | Limpie la cabeza de<br>impresión (página 59).                                                                                                    |
|                                                                                                    | La energía de las pilas está baja.                                                                                                    | Reemplace las pilas o<br>cambie a la alimentación<br>mediante el adaptador de CA<br>disponible opcionalmente<br>(páginas 15 y 17).                         |
|                                                                                                    | El ajuste de densidad<br>de impresión no está<br>correcto.                                                                                                    | Ajuste la densidad de<br>impresión (página 55).                                                                                                    |

| Problema           | Causa                     | Acción                       |
|--------------------|---------------------------|------------------------------|
| El color del texto | El color del disco sobre  | Imprima sobre discos de      |
| impreso es         | el que está imprimiendo   | colores claros y utilice un  |
| diferente al del   | se combina con el color   | casete de cinta de tinta     |
| casete de cinta de | de la cinta de tinta para | oscuro.                      |
| tinta.             | producir un color         |                              |
|                    | diferente.                |                              |
| Los contenidos de  | El disco no está          | Ubique correctamente el      |
| la cinta están     | posicionado               | disco usando la guía de      |
| desalineados.      | correctamente sobre la    | posicionamiento y las        |
|                    | bandeja.                  | líneas de guía (página 54).  |
| No se puede        | La alimentación           | Reemplace las pilas o        |
| imprimir.          | mediante pilas está       | cambie a la alimentación     |
|                    | baja.                     | mediante el adaptador de CA  |
|                    |                           | disponible opcionalmente     |
|                    |                           | (páginas 15 y 17).           |
|                    | El casete de cinta de     | Reemplace el casete de cinta |
|                    | tinta se ha terminado.    | de tinta (página 21).        |
| No se puede        | Ha presionado la tecla    | Presione ESC para            |
| ingresar un texto. | FUNCTION, y la            | cancelar la operación de     |
|                    | impresora está            | tecla FUNCTION.              |
|                    | esperando para el         |                              |
|                    | ingreso de un comando     |                              |
|                    | de función.               |                              |

## Mensajes de error

| Mensaje                                              | Causa y acción recomendada                                                                                                    |
|------------------------------------------------------|----------------------------------------------------------------------------------------------------|
| LOW BATTERY!<br>CONTINUE TO<br>PRINT? SET/ESC        | La energía de las pilas está baja.<br>→ Reemplace las pilas tan pronto como sea posible.                                                                                  |
| LOW BATTERY!                                         | La energía de las pilas está baja.<br>→ Reemplace las pilas tan pronto como sea posible.                                                                                  |
| DATA ERROR!<br>INITIALIZE THE<br>PRINTER!            | Está intentando usar la impresora sin inicializar su<br>memoria.<br>→ Inicialice la memoria inmediatamente.                                                               |
| PRINT ERROR!<br>LOAD AN INK<br>RIBBON CAS-<br>SETTE! | Están intentando imprimir sin un casete de cinta de tinta colocado en la impresora.<br>→ Coloque correctamente el casete de cinta de tinta.                               |
| PRINT ERROR!<br>NO INK RIBBON!                       | El casete de cinta de tinta colocado ha llegado a su<br>fin. Reemplace con otro casete de cinta de tinta.<br>→ Reemplácelos con otro casete de cinta de tinta.            |
| NOT ENOUGH<br>INK RIBBON FOR<br>NEXT PRINT           | No hay cinta de tinta suficiente para completar la<br>impresión de la etiqueta que está tratando de<br>imprimir.<br>→Reemplace con otro casete de cinta de tinta.         |
| PRINT ERROR!<br>LOAD A DISC<br>INTO THE<br>PRINTER!  | Está intentando imprimir sin un disco sobre la<br>bandeja de disco.<br>→ Coloque correctamente un disco sobre la<br>bandeja.                                              |
| NO DATA!                                             | Está intentando llamar, editar o borrar una memoria<br>de frases preajustadas que no contiene ningún dato.<br>→ Seleccione la memoria de frases preajustadas<br>correcta. |
|                                                      | Está intentando llamar o borrar datos de etiqueta<br>almacenados cuando no existe ninguno.<br>→ Almacene los datos de etiqueta antes de intentar<br>llamarlos.            |

| Mensaje                                    | Causa y acción recomendada                                                                                                    |
|--------------------------------------------|----------------------------------------------------------------------------------------------------|
| ENTIRE PHRASE<br>COULD NOT BE<br>RECALLED! | <ul> <li>El número de caracteres en la frase preajustada que<br/>ha llamado puede ocasionar que el número de<br/>caracteres permisibles sea excedido. En este caso,<br/>la frase será llamada solamente hasta el número<br/>permisible de caracteres.</li> <li>→ Puede usar los caracteres llamados, o reducir el<br/>número de caracteres en la etiqueta para permitir<br/>el llamado de la frase preajustada entera.</li> </ul> |
| NO INPUT TEXT!                             | La etiqueta que está intentando imprimir o ver<br>previamente no contiene ningún texto ingresado.<br>→ Seleccione una etiqueta diferente o texto<br>ingresado.                                                                                                    |
| SAME NAME<br>ALREADY USED!                 | El nombre que está intentando usar para almacenar<br>una etiqueta está ya usada para una etiqueta<br>existente en la memoria.<br>→ Utilice un nombre diferente.                                                                                                    |
| LINK ERROR!<br>CHECK ALL<br>CONNECTIONS!   | Los datos no pueden recibirse desde el ordenador<br>conectado.<br>→ Compruebe todas las conexiones y asegúrese de<br>que ha realizado las operaciones requeridas<br>correctamente.                                                                                                    |
| MEMORY FULL!                               | <ul> <li>No hay memoria suficiente para almacenar los datos<br/>que está tratando de almacenar.</li> <li>→ Borre algunos de los datos desde la memoria<br/>para hacer espacio a los datos nuevos.</li> </ul>                                                                                                    |

## **Ilustraciones**

![](_page_64_Picture_1.jpeg)

### Simbolos, Dingbats y Caracteres especiales

![](_page_64_Picture_3.jpeg)

NUMBER 1 2 3 4 5 6 7 8 9 10 11 12 13 14 15 16 17 18 (19) (20) ii iii iv v vi vii viii ix x 1/2 1/4 3/4 00 01 02 03 04 05 06 07 08 09 10 11 12 13 14 15 16 17 18 19 20 21 22 23 24 25 26 27 28 29 30 31 32 33 34 35 36 37 38 39 40 41 42 43 44 45 46 47 48 49 50 51 52 53 54 55 56 57 58 59 60 61 62 63 64 65 66 67 68 69 70 71 72 73 74 75 76 77 78 79 80 81 82 83 84 85 86 87 88 89 90 91 92 93 94 95 96 97 98 99 90 91 92 93 94 95 96 97 98 99 00 01 02 03 04 05 06 07 08 09 10 11 12 13 14 15 16 17 18 19 GREEK, RUSSIAN В F 7 н Θ ΚΛΜ ΝΞ Α Λ Ρ Ψ Ο п Σ D Х Ω α В δ r θ ξ ζ λ μ υ π ε η х 0 ρ  $\sigma$ Ε Ë Ж φ χ Α Б В Л τ υ W ω 3 И Й К Л Μ Н Ο П Ρ V Φ С Ч Ш Ш Х Ш Ъ Ы Ь Э Ю Я а 6 в ë ж Г Д е 3 и Й к Л м н 0 п do x т V ш ч Ш 111 ы р С ъ ь Э юя

## Formatos de etiqueta

| Тіро        | Núm-<br>ero | Formato | Elemento a<br>ingresar | Tamaño<br>vertical<br>(mm) | Número<br>máximo |
|-------------|-------------|---------|------------------------|----------------------------|------------------|
| FOR-<br>MAT | 1           |         | TITLE                  | 12                         | 12               |
|             | 2           |         | TITLE                  | 9                          | 16               |
|             |             |         | TITLE1                 | 6                          | 24               |
|             | 3           |         | TITLE2                 | 6                          | 24               |
|             |             |         | TITLE                  | 9                          | 16               |
|             | 4           |         | COMMENT                | 3                          | 49               |
|             | _           |         | COMMENT                | 3                          | 49               |
|             | 5           |         | TITLE                  | 9                          | 16               |
|             | _           |         | TITLE                  | 6                          | 24               |
|             | 0           |         | COMMENT                | 3                          | 49               |
|             | -           |         | COMMENT                | 3                          | 49               |
|             | /           |         | TITLE                  | 6                          | 24               |
|             |             |         | TITLE1                 | 3                          | 49               |
|             | 8           |         | TITLE2                 | 3                          | 49               |
|             |             |         | TITLE3                 | 3                          | 49               |
|             |             |         | TITLE                  | 6                          | 24               |
|             | 9           |         | COMMENT1               | 3                          | 49               |
|             |             |         | COMMENT2               | 3                          | 49               |
|             |             |         | COMMENT1               | 3                          | 49               |
|             | 10          |         | COMMENT2               | 3                          | 49               |
|             |             |         | TITLE                  | 6                          | 24               |

| Тіро | Núm-<br>ero | Formato | Elemento a<br>ingresar | Tamaño<br>vertical<br>(mm) | Número<br>máximo |
|------|-------------|---------|------------------------|----------------------------|------------------|
| FOR- | 11          |         | TITLE                  | 6                          | 24               |
| MAT  |             |         | ITEM1~4                | 3                          | 24 (×4)          |
|      | 12          |         | TITLE1~4               | 3                          | 49 (×4)          |
|      | 13          |         | ITEM1~8                | 3                          | 24 (×8)          |
|      |             |         | TITLE                  | 6                          | 24               |
|      | 14          |         | COMMENT                | 3                          | 49               |
|      |             |         | ITEM1~4                | 2                          | 18 (×4)          |
|      | 15          |         | TITLE                  | 6                          | 24               |
|      | 15          |         | ITEM1~4                | 2                          | 37 (×4)          |
|      | 16          |         | TITLE                  | 6                          | 24               |
|      | 10          |         | ITEM1~8                | 2                          | 18 (×8)          |
|      | 17          |         | ITEM1~8                | 2                          | 37 (×8)          |
|      | 18          |         | ITEM1~16               | 2                          | 18 (×16)         |
| LOGO | 1           |         | LOGO                   | _                          | —                |
|      |             |         | LOGO                   | —                          | —                |
|      |             |         | TITLE                  | 6                          | 12               |
|      | 3           |         | LOGO                   | _                          | _                |
|      | 0           |         | TITLE1~2               | 3                          | 24 (×2)          |
|      | 1           |         | LOGO                   | _                          | _                |
|      | -           |         | TITLE1~3               | 3                          | 24 (×3)          |

| Тіро | Núm-<br>ero | Formato | Elemento a<br>ingresar | Tamaño<br>vertical<br>(mm) | Número<br>máximo |
|------|-------------|---------|------------------------|----------------------------|------------------|
| AUTO | 1           |         | TITLE                  | 15~3                       | 49               |
|      | _           |         | TITLE1                 | 6~3                        | 49               |
|      | 2           |         | TITLE2                 | 6~3                        | 49               |

## **Especificaciones**

#### Modelo: CW-75.

Ingreso

Disposición de teclado: Máquina de escribir (QWERTY).

#### Tipos de caracteres

Alfabético: 52 (A hasta la Z, a hasta la z); 99 (Á, ß, Ç, etc.). Números: 10. Griego: 48. Ruso: 66. Símbolos: 251. Ilustraciones: 124. Usuario: Memoria para almacenamiento de 4 caracteres.

#### Pantalla

Tipo: Pantalla de cristal líquido (1 línea  $\times$  12 columnas). Matriz de caracteres:  $96 \times 64$  puntos, más símbolo.

#### Impresión

Resolución: 200 dpi. Velocidad aproximada: 9,0 mm/segundo (cinta de tinta negra). 5,1 mm/ segundo (cinta de tinta plateada, roja, azul y verde). La velocidad real depende en varios factores. Sistema de impresión: Transferencia térmica. Ancho de impresión: Aproximadamente 16 mm. Longitud de impresión: Aproximadamente 74 mm. Fuentes de caracteres: New Sans-serif, New Sans-serif Italic, New Sansserif Rounded, New Roman, New Roman Italic. Estilos de caracteres: Normal, negrita. Número de líneas: 8 máximo.

#### Memoria

Texto: Hasta 4.000 caracteres. Frases preajustadas: Hasta 49 caracteres (9 frases).

#### Generalidades

Requisitos de alimentación: Ocho pilas alcalinas de tamaño AA, adaptador de CA AD-A12280L (disponible opcionalmente).

Protección de memoria: Pila incorporada.

Duración de pila de protección de memoria: Como se indica en la etiqueta

sobre la parte trasera de la impresora (a 20°C). El reemplazo requiere un mantenimiento a ser abonado realizado por un Centro de Servicio CASIO.

Consumo de potencia: 18 W.

Apagado automático: Aproximadamente seis minutos después de la última operación de tecla.

 El apagado automático está inhabilitado cuando se usa la alimentación mediante el adaptador de CA y cuando la impresora está conectada a un ordenador.

Dimensiones: 76 (Al)  $\times$  184 (An)  $\times$  185 (Pr) mm. Peso aproximado: 900 g sin las pilas. Temperatura de operación: 10°C a 35°C.

# **CASIO**<sub>®</sub>

### CASIO COMPUTER CO., LTD.

6-2, Hon-machi 1-chome Shibuya-ku, Tokyo 151-8543, Japan